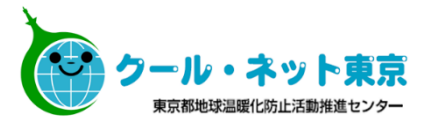

## 東京ゼロエミ住宅導入促進事業

## **電子申請の手引** (令和4年度に新たに交付申請を行う方向け) Ver.3.2

各申請フォームの誓約事項等は、<u>必ず内容を確認の上チェック</u>を入れて下さい。

※東京ゼロエミ住宅導入促進事業の電子申請では、 Microsoft EdgeやGoogle Chrome、Safari等のご利用を推奨しております。

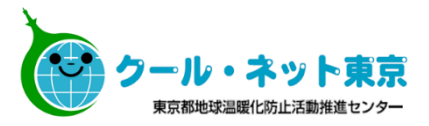

## 令和4年9月5日より、電子申請の申請方法が変更となりました。

- ・仮受付を手続代行者メールアドレスで行えるようになりました。
- ・申請者の希望により、受理決定通知メールを手続代行者へ送信することができるようになりました。
- ※申請方法変更以前に交付申請を行ったものについては、受理決定通知メールは申請者 アドレスに送信されます。変更することはできません。

## 目次

| <u>1.申請手続きの流れ</u>                                         | • P3   |
|-----------------------------------------------------------|--------|
| <u>2.交付申請</u>                                             | • P4   |
| <u>2.1 交付申請の流れ(詳細)</u>                                    | • P5   |
| <u>2.2 仮受付フォームの入力</u>                                     | • P7   |
| <u>2.3 交付申請フォームの入力</u>                                    | • P9   |
| <u>2.4 申請完了メール</u> ····································   | •• P18 |
| <u>2.5 受理決定通知メール</u> ···································· | •• P19 |
| <u>3.追加書類の提出</u> ····································     | •• P20 |
| 3.1 追加書類提出の流れ(詳細)                                         | • P21  |
| 3.2 追加書類提出フォームの入力                                         | •• P24 |
| 4.実績報告                                                    | •• P30 |
|                                                           | •• P31 |
| <u>4.2</u> 実績報告フォームの入力 ······                             | •• P32 |
|                                                           | • P39  |
| <u>4.4 陸屋根、他の補助金を併用する場合</u>                               | •• P41 |
| <u>4.5 提出書類一覧</u> ····································    | •• P43 |
| 5.各種変更申請                                                  | • P44  |
|                                                           | • P45  |
| <u>6.フォーム申請</u> ····································      | • P46  |
| <u>6.1 フォーム申請フォームの入力</u>                                  | • P47  |
| 7.お問い合わせ先                                                 | • P49  |

1.申請手続きの流れ

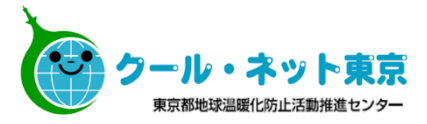

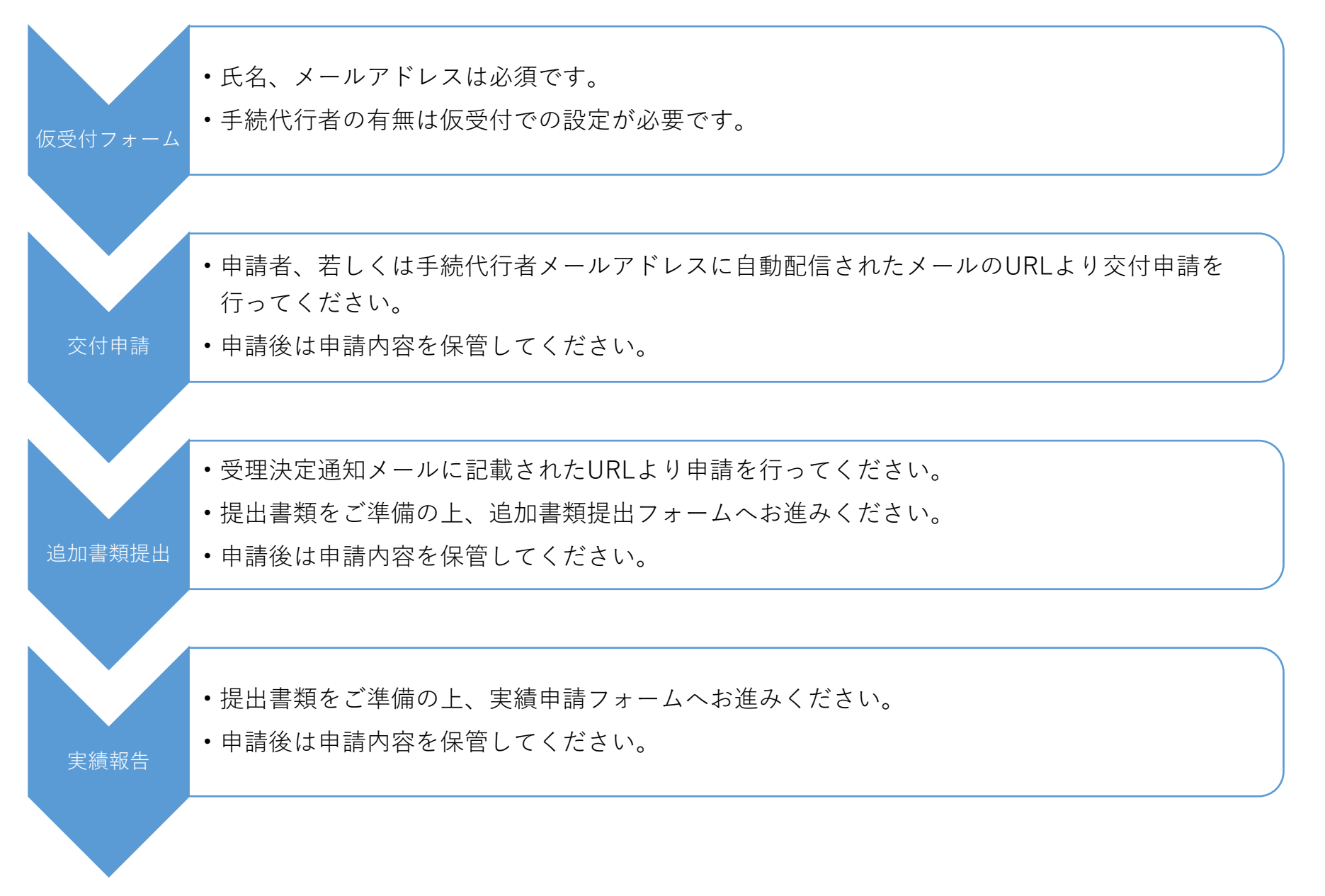

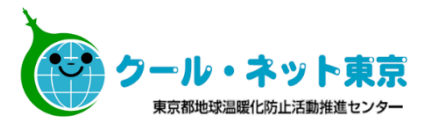

# 2. 交付申請

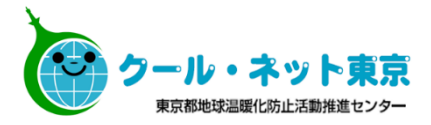

手続代行者無

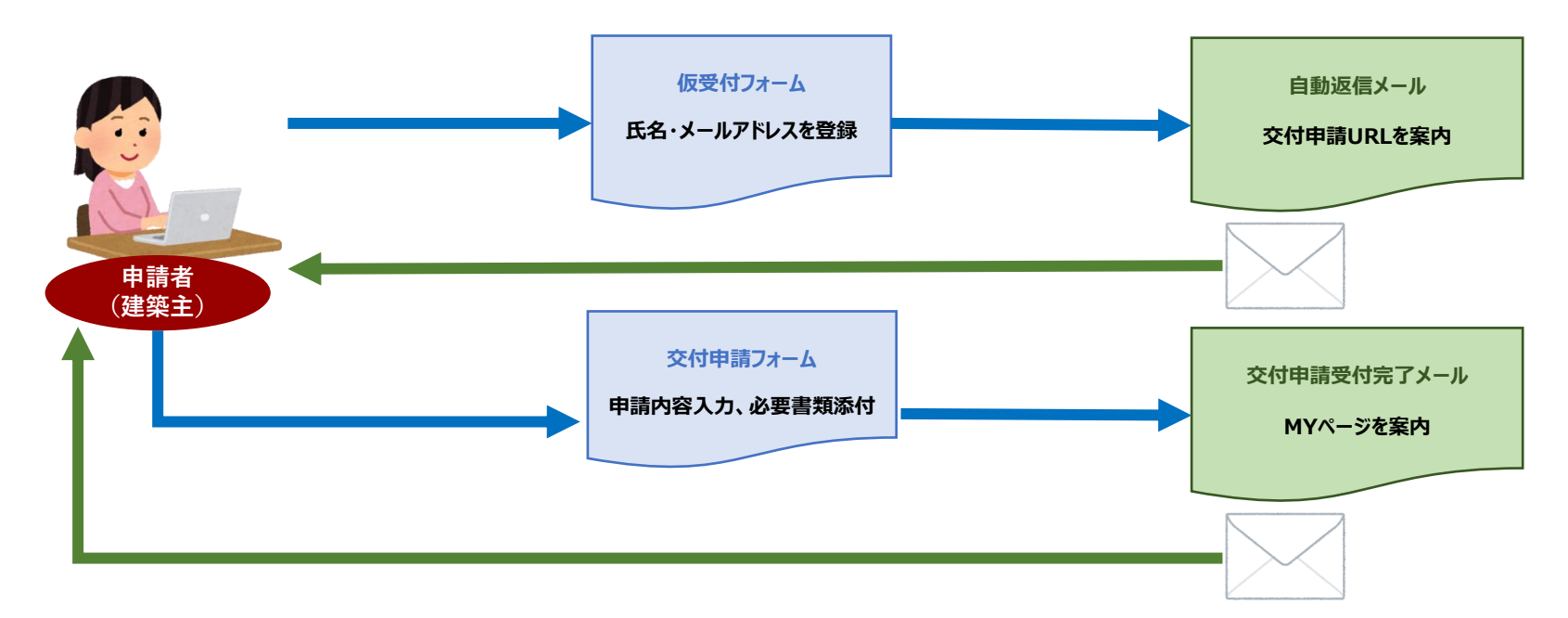

※受理決定通知メールは<u>申請者(建築主)本人のメールアドレス</u>に届きます。申請者本人ではないメールアドレスの入力が 確認された場合には受付できないことがあります。申請者のメールアドレスにお間違いのないようご注意ください。

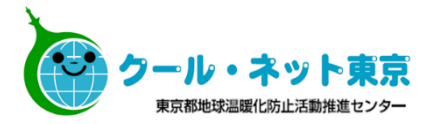

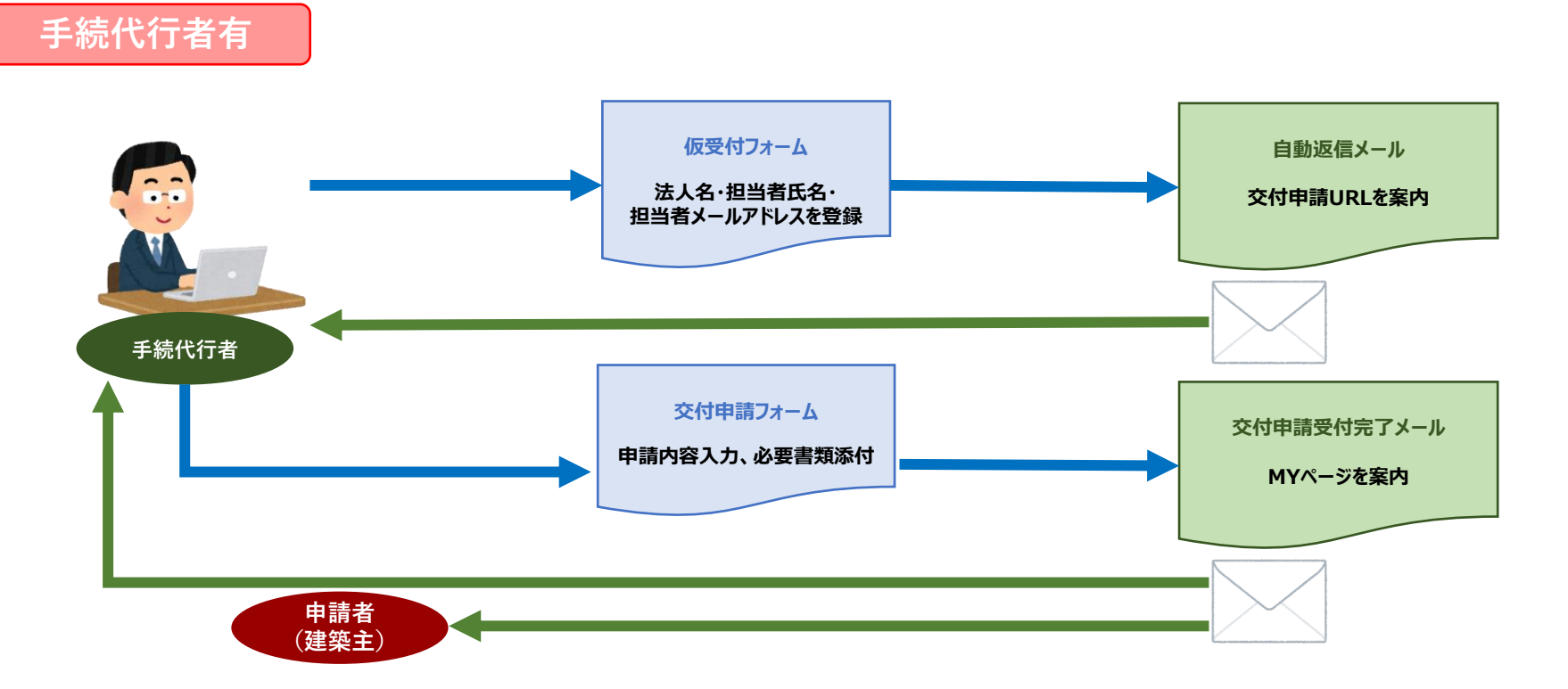

※交付申請時の「受理決定通知メールは手続代行者への送信を希望する」のチェックの有無により、受理決定通知メールの 送信先と、内容が変わります。※申請後に送信方法を変更することはできません。

- ・チェック有の場合
  - →追加書類提出用URLが記載された受理決定通知メールが<u>手続代行者メールアドレスへ</u>送信されます。 申請者には受理決定内容のみ(追加書類提出用URLの記載なし)が送信されます。
- ・チェック無の場合
- →追加書類提出用URLが記載された受理決定通知メールが<u>申請者メールアドレスへ</u>送信されます。

#### 2.2 仮受付フォームの入力

#### 申請者本人が手続する (手続代行者に手続きを依頼しない)場合

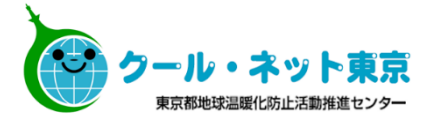

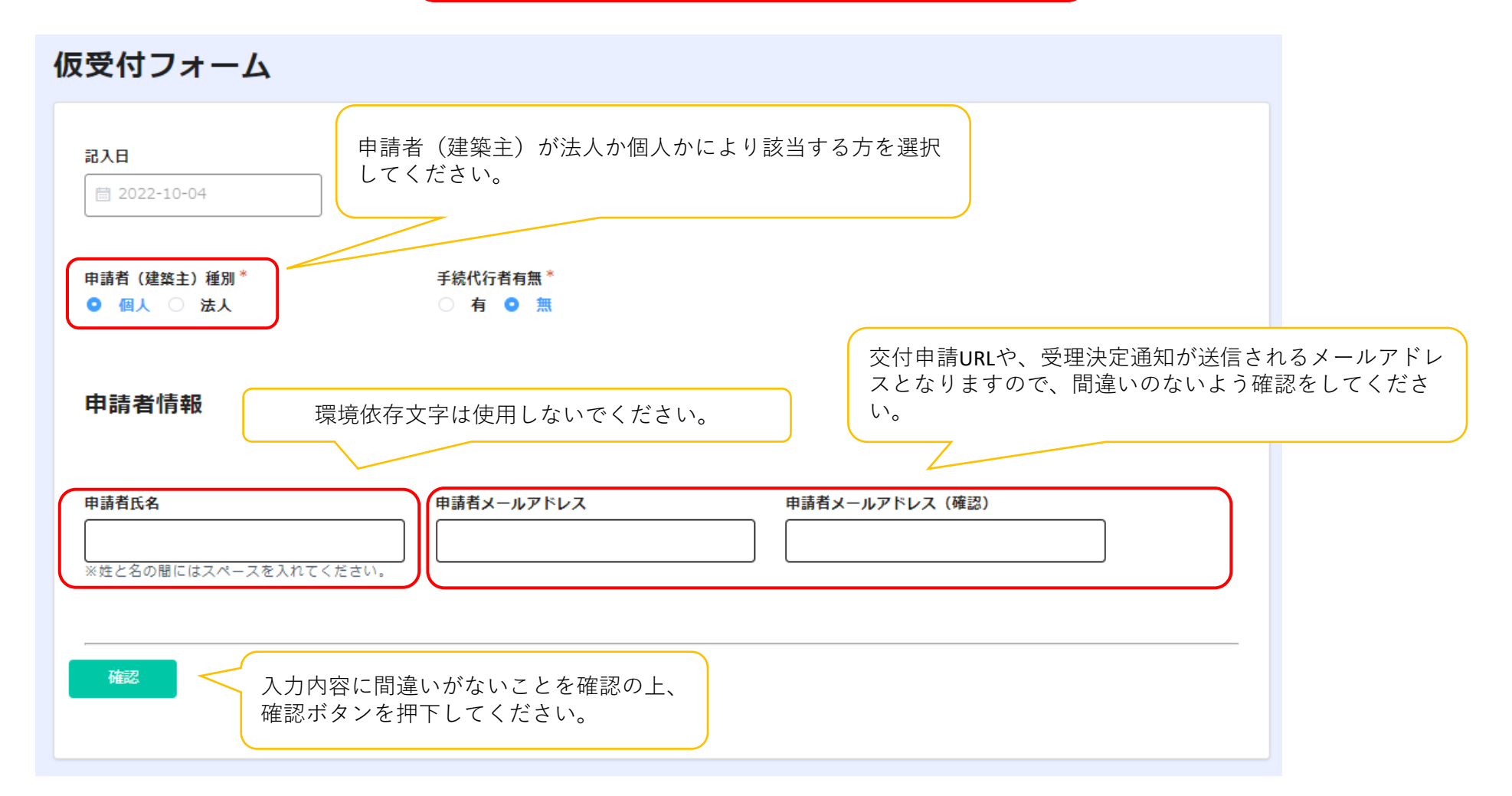

確認画面より申請後、交付申請URLが記載されたメールが届くまで数分かかることがございます。 メールが届き次第、記載されたURLより交付申請を行ってください。

※仮受付は必ず申請者(建築主)のメールアドレスで申請してください。 申請者以外のメールアドレスで不正に申請された場合は受付できませんのでご注意ください。 手続代行者が手続きを行う場合

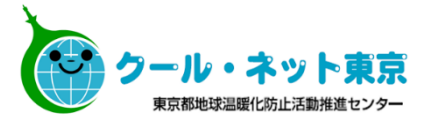

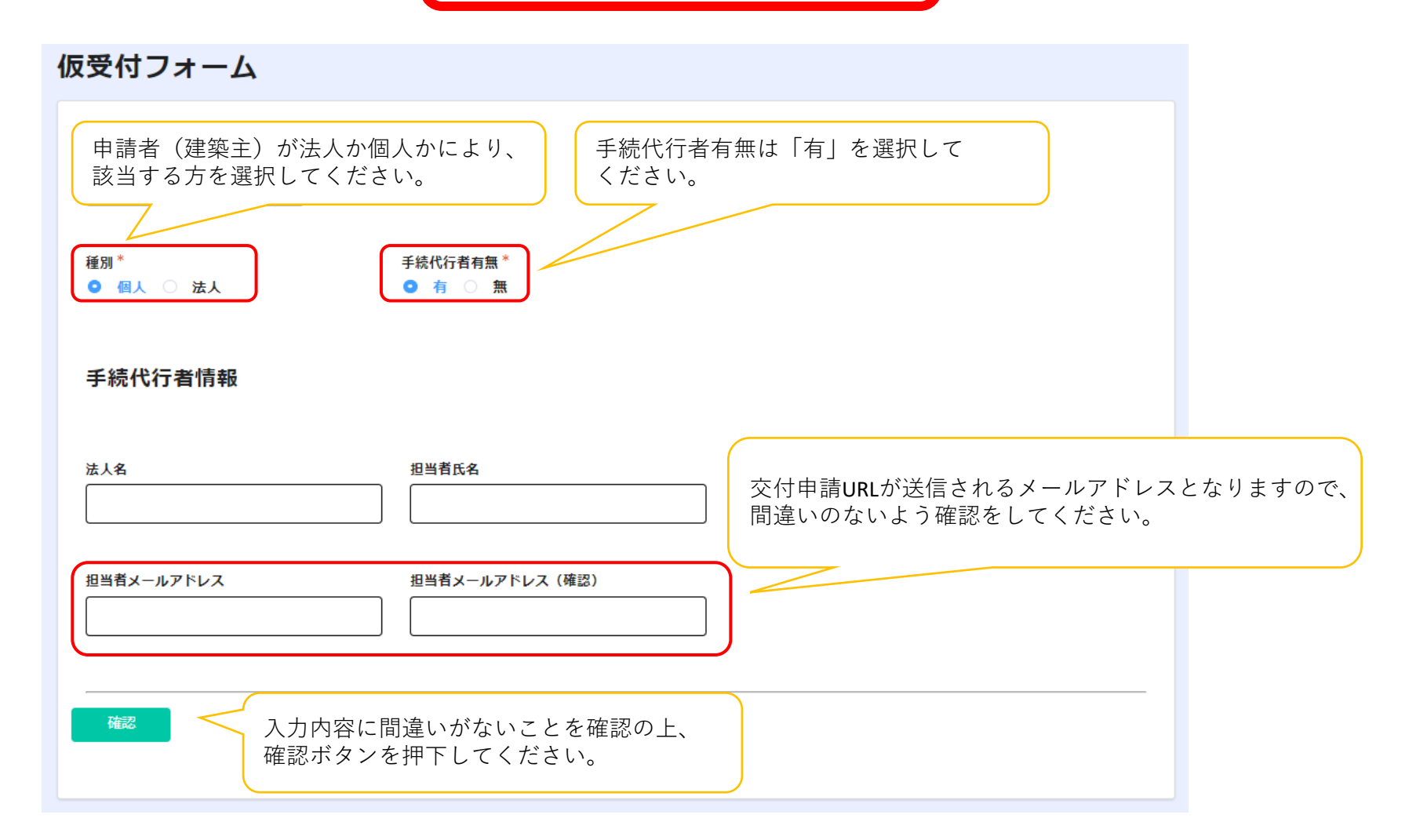

確認画面より申請後、交付申請URLが記載されたメールが届くまで数分かかることがございます。 メールが届き次第、記載されたURLより交付申請を行ってください。

### 2.3 交付申請フォームの入力

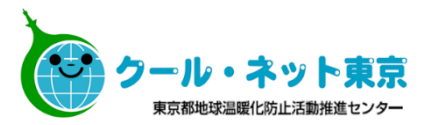

| 交付申請フォーム                                           | <u>※「助成金申請の手引」も確認の上、必要項目を入力してください</u> 。                                                                                                    |
|----------------------------------------------------|----------------------------------------------------------------------------------------------------|
| ※エラーになることがありますので、申請が完了<br>(エラーになった場合は、メールに記載のURLかり | するまでF5キー等でページを更新しないでください。<br>らやり直してください。)                                                                                                    |
| 記入日 福別*                                            | ##代行者有無   (00055   (00055   (00055   (00055   (00055   (00055   (00055   (00055   (00055   (00055   (00055   (00055   (00055   (00055   (00055   (00055   (00055   (00055   (00055   (00055   (00055   (00055   (00055   (00055   (00055   (00055   (00055   (00055   (00055   (00055   (00055   (00055   (00055   (00055   (00055   (00055   (00055   (00055   (00055   (00055   (00055   (00055   (00055   (00055   (00055   (00055   (00055   (00055   (00055   (00055   (00055   (00055   (00055   (00055   (00055   (00055   (00055   (00055   (00055   (00055   (00055   (00055   (00055   (00055   (00055   (00055   (00055   (00055   (00055   (00055   (00055   (00055   (00055    (00055   (00055    (00055    (00055   (00055    (00055    (00055    (00055    (00055    (00055    (00055    (00055    (00055    (00055    (00055    (00055    (00055    (00055    (00055    (00055    (00055    (00055    (00055    (00055    (00055    (00055    (00055    (00055    (00055    (00055    (00055    (00055    (00055    (00055    (00055    (00055    (00055    (00055    (00055     (00055    (00055  < |
| <b>氏名</b><br>※姓と名の間にはスペースを入れてください。                 | ふりがな       番地や建物名の入力漏れが増えております。         ※ひらがなて入力してください。       忘れずに入力をお願いいたします。                                                                                                    |
| <b>夢便番号</b>                                        | <b>住所</b><br>/<br>※住所は郵便番号から自動で検索され、入力されますが、番地や建物名を忘れずに入力してください。                                                                                                    |
| 電話番号<br>※日中運絡が取れる電話番号を入力してください。<br>(携帯番号でも可)       | 第第番号 *電話番号に加えて携帯番号も登録する場合は、<br>スカしてください。 申請者以外のメールアドレスで不正に申請された場合は、 (受付できませんのでご注意ください。) 仮受付を手続代行者が行った場合、 申請者メールアドレスはこちらでみカーてください。                                                                                                    |
| メールアドレス                                            |                                                                                                    |
| 建築場所                                               | 工事請負契約書(事業計画書)に記載された助成対象住宅の建築場所の<br>*建売住宅等で同一の地面で<br>ご自身で申請の識別がつく。<br>してください。<br>交付申請完了後の建築場所の変更はできませんのでご注意ください。                                                                                                    |

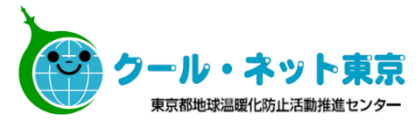

#### 太陽光発電システムの申請

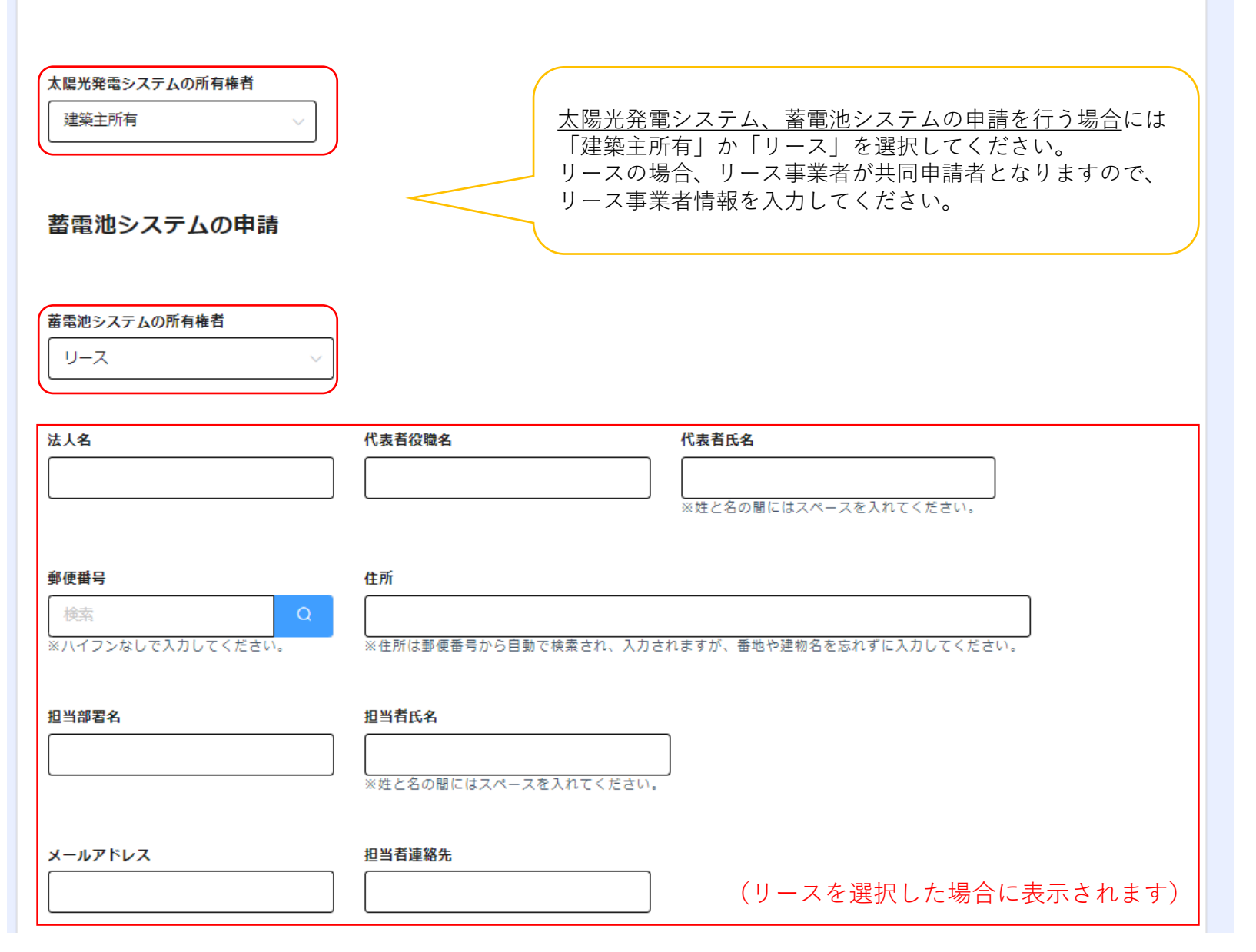

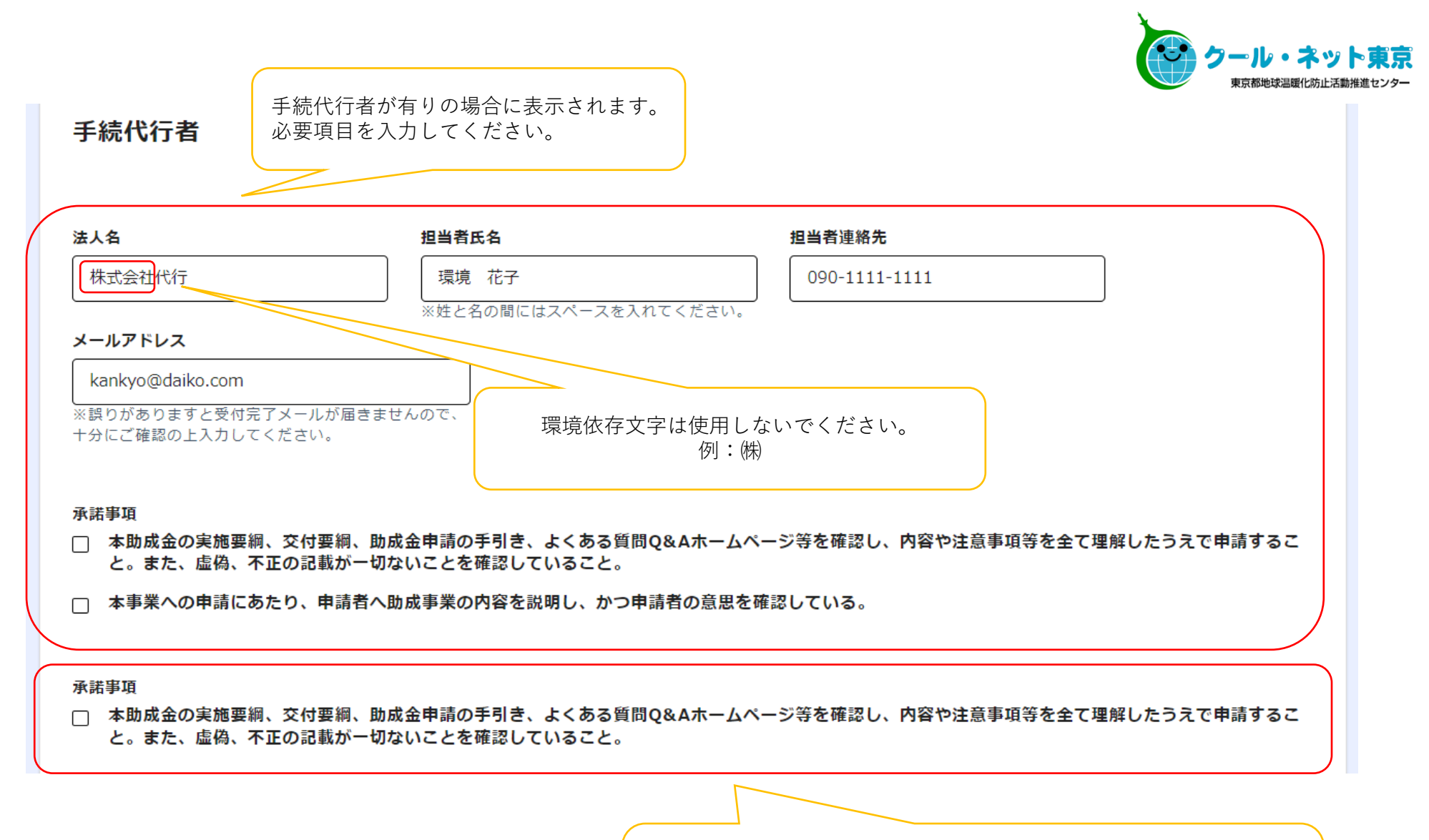

申請者(建築主)及び共同申請者のリース事業者が確認の上、 承諾を行ってください。 手続代行者が手続きを行う場合には、必ず申請者及びリース事業者に 説明・確認を行った上でチェックを入れてください。

#### ※住宅種別で「戸建住宅」を選択した場合に表示されます

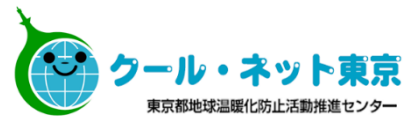

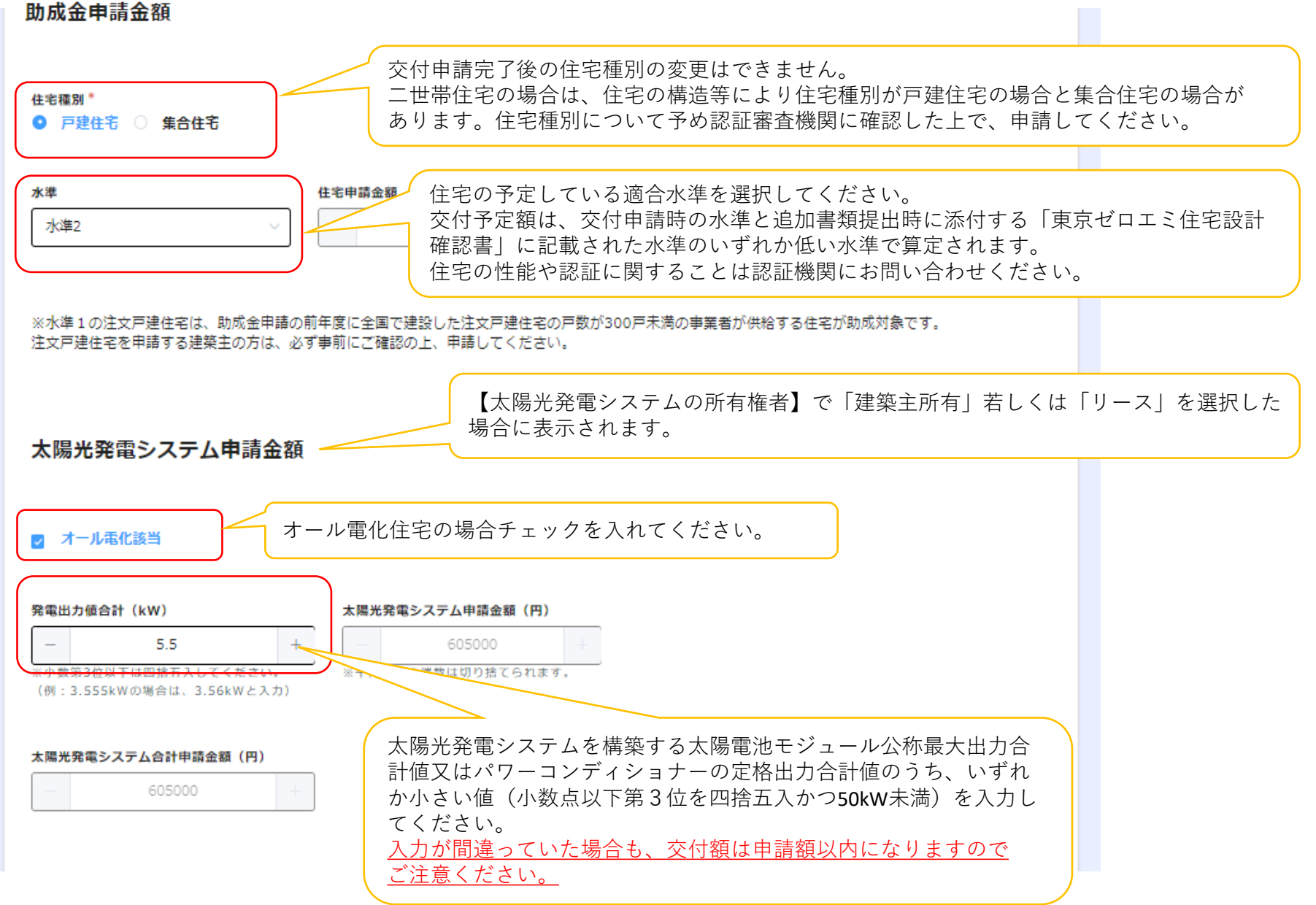

#### ※住宅種別で「集合住宅」を選択した場合に表示されます

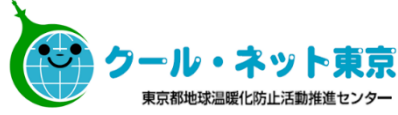

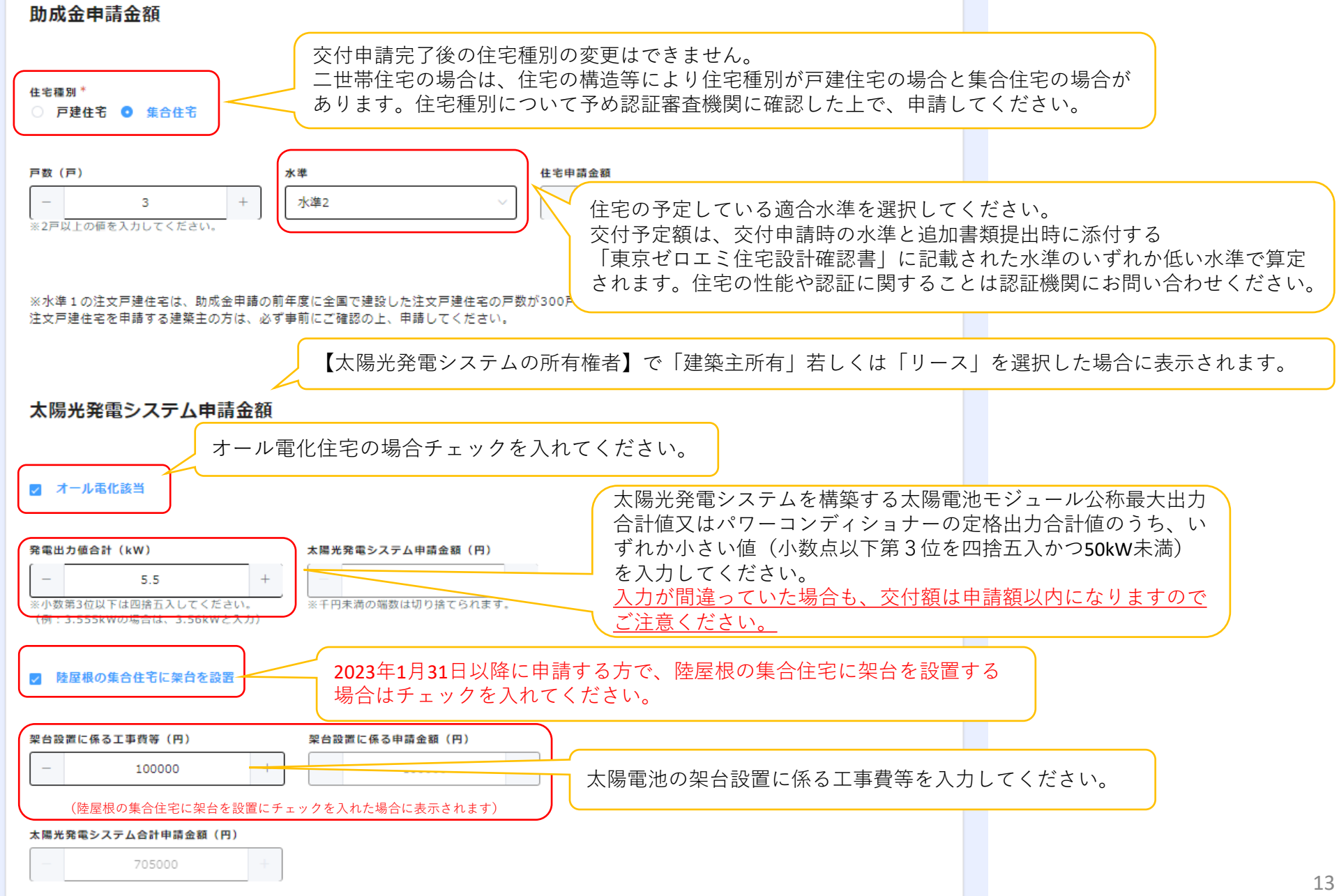

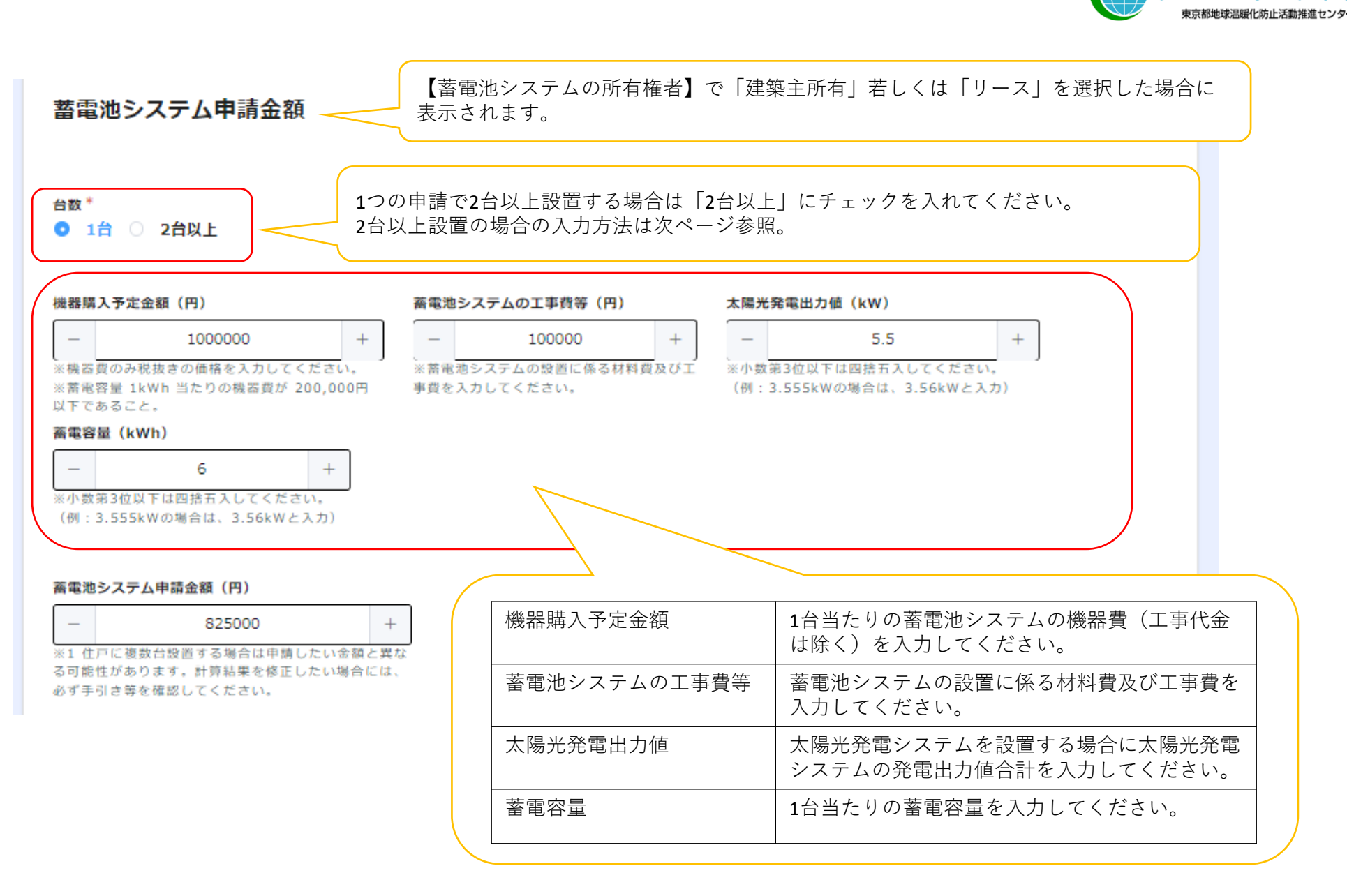

#### ※蓄電池システムで2台以上を選択した場合に表示されます

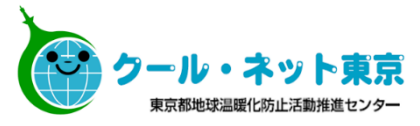

蓄電池システム申請金額

| 台数 <sup>★</sup><br>○ 1台 <b>○</b> 2台以上                                                                                                    |                                                                                   |                 |          | 住        | 宅戸数                                                                                                    | 建築を行う住宅戸数を入力し<br>てください。戸建の場合には<br>「1」を入力してください。                                            |
|----------------------------------------------------------------------------------------------------|-----------------------------------------------------------------------------------|-----------------|----------|----------|----------------------------------------------------------------------------------------------------|--------------------------------------------------------------------------------------------|
| 住宅戸数(戸)<br>- 3 +                                                                                                    | <b>太陽光発電出力値(kW)</b><br>- 5.5<br>※小数第3位以下は四捨五入してください。<br>(例:3.555kWの場合は、3.56kWと入力) | 設置住戸数(戸)<br>+ _ | 3 +      | 太 <br>出: | 陽光発電<br>力値                                                                                                    | 太陽光発電システムを設置す<br>る場合に太陽光発電システム<br>の発電出力値合計を入力して<br>ください。                                   |
| 機器購入予定金額(円)                                                                                                    | 「電池システムの工事費等(円)                                                                   | 答量(kWh)         | 申請可能額(円) | 設        | 置住戸数                                                                                                    | 蓄電池を設置する住戸数を入<br>力してください。戸建の場合<br>には「1」を入力してくださ                                            |
| - 1000000 +                                                                                                    | - 200000 + -                                                                      | 6 +             | 900000   | +        |                                                                                                    | い。<br>                                                                                     |
| - 800000 +                                                                                                    | - 100000 + -                                                                      | 4 +             | - 675000 | +        |                                                                                                    |                                                                                            |
| - 850000 +                                                                                                    | - 150000 + -                                                                      | 4.5 +           | - 750000 |          |                                                                                                    |                                                                                            |
| ( 1<br>茶電池シス・<br>及び工事費:<br>※購入予定金額には税抜きの価格を入力し、<br>※蓄電容量 1kWh 当たりの機器費が 200<br>※蓄電容量を入力する際は小数第3位以下<br>(例:3.555kWの場合は、3.56kWと入<br>※千円未満の端数は切り捨てられます。     ) | テムの設置に係る材料費<br>を入力してください。<br>してください。<br>0,000 円以下であること。<br>で回捨五入してください。<br>カ)     | 合計金額(円)<br>232  | 5000 +   |          | 「+」<br>て<br>て<br>れ<br>ぞ<br>れ<br>れ<br>器<br>電<br>電<br>請<br>て<br>て<br>れ<br>の<br>た<br>い<br>て<br>れ<br>り<br>だ<br>い<br>れ<br>い<br>そ<br>い<br>で<br>れ<br>り<br>で<br>の<br>た<br>の<br>い<br>ろ<br>い<br>の<br>ろ<br>の<br>の<br>ろ<br>の<br>い<br>ろ<br>の<br>の<br>の<br>の<br>の<br>の<br>の<br>の | フリックし、2台目以降を入力し<br>、。<br>台ごとに<br><b>構入予定金額</b><br><b>セシステムの工事費等</b><br>客量<br>可能額<br>てください。 |
| <ul> <li>蓄電池システム申請金額(円)</li> <li>2325000</li> <li>※1 住戸に複数台設置する場合は申請したいなる可能性があります。計算結果を修正したいな<br/>必ず手引き等を確認してください。</li> </ul>                            | +<br>金額と異な<br>場合には、                                                               |                 |          |          |                                                                                                    | 1                                                                                          |

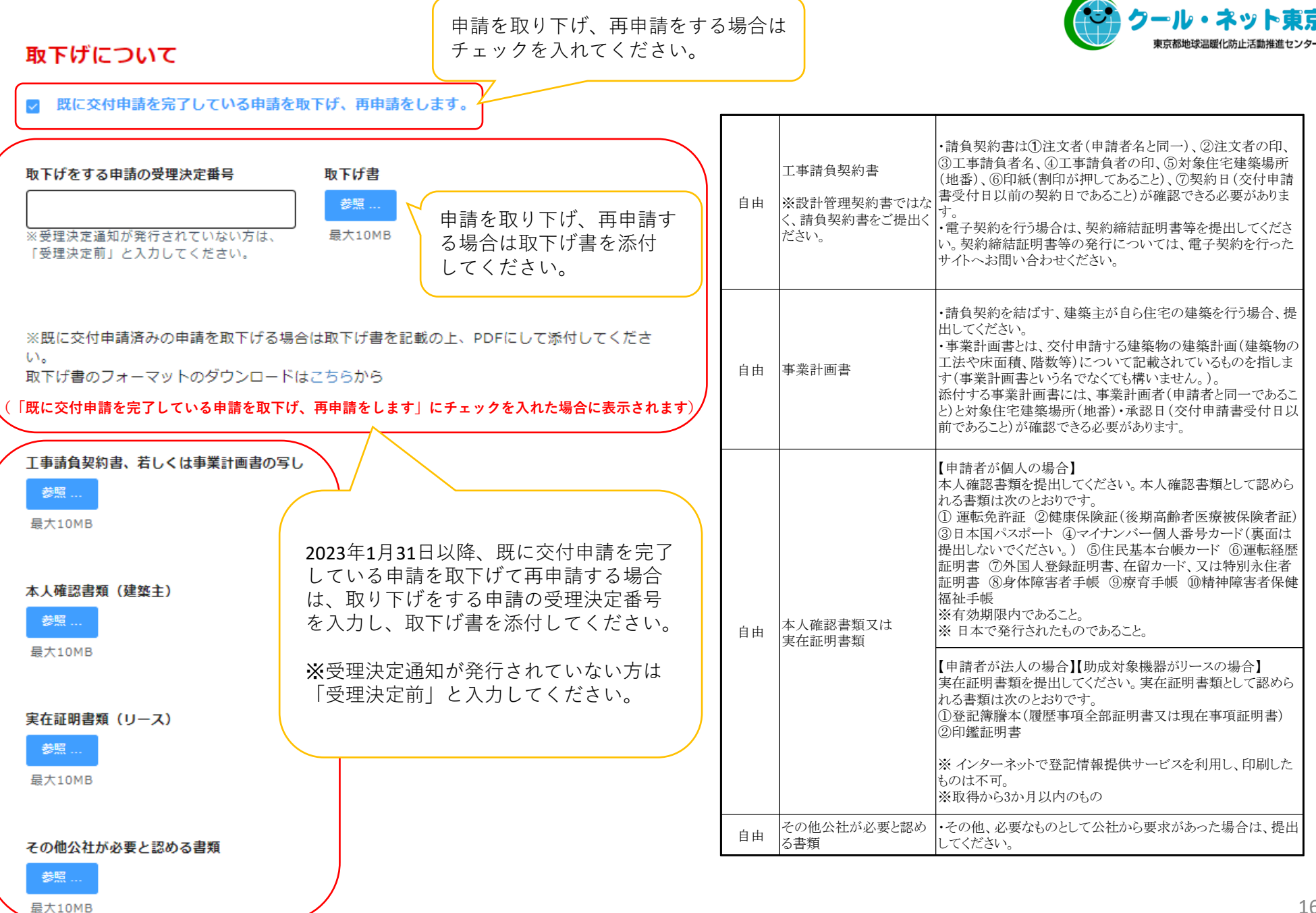

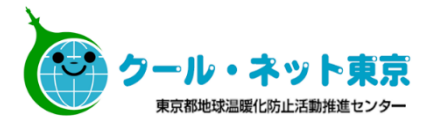

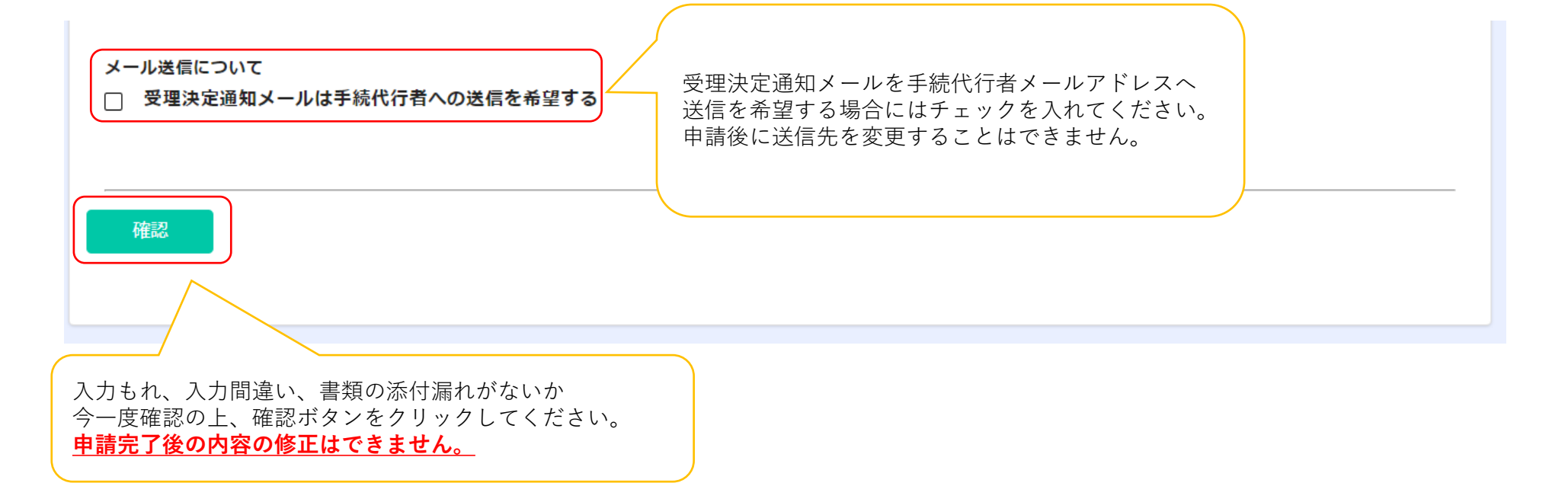

2.4 申請完了メール

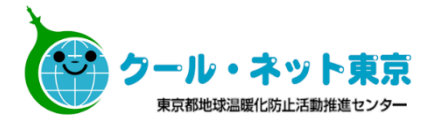

#### メール送信元:東京ゼロエミ住宅助成金担当 <cnt-zeroemi@tokyokankyo.jp>

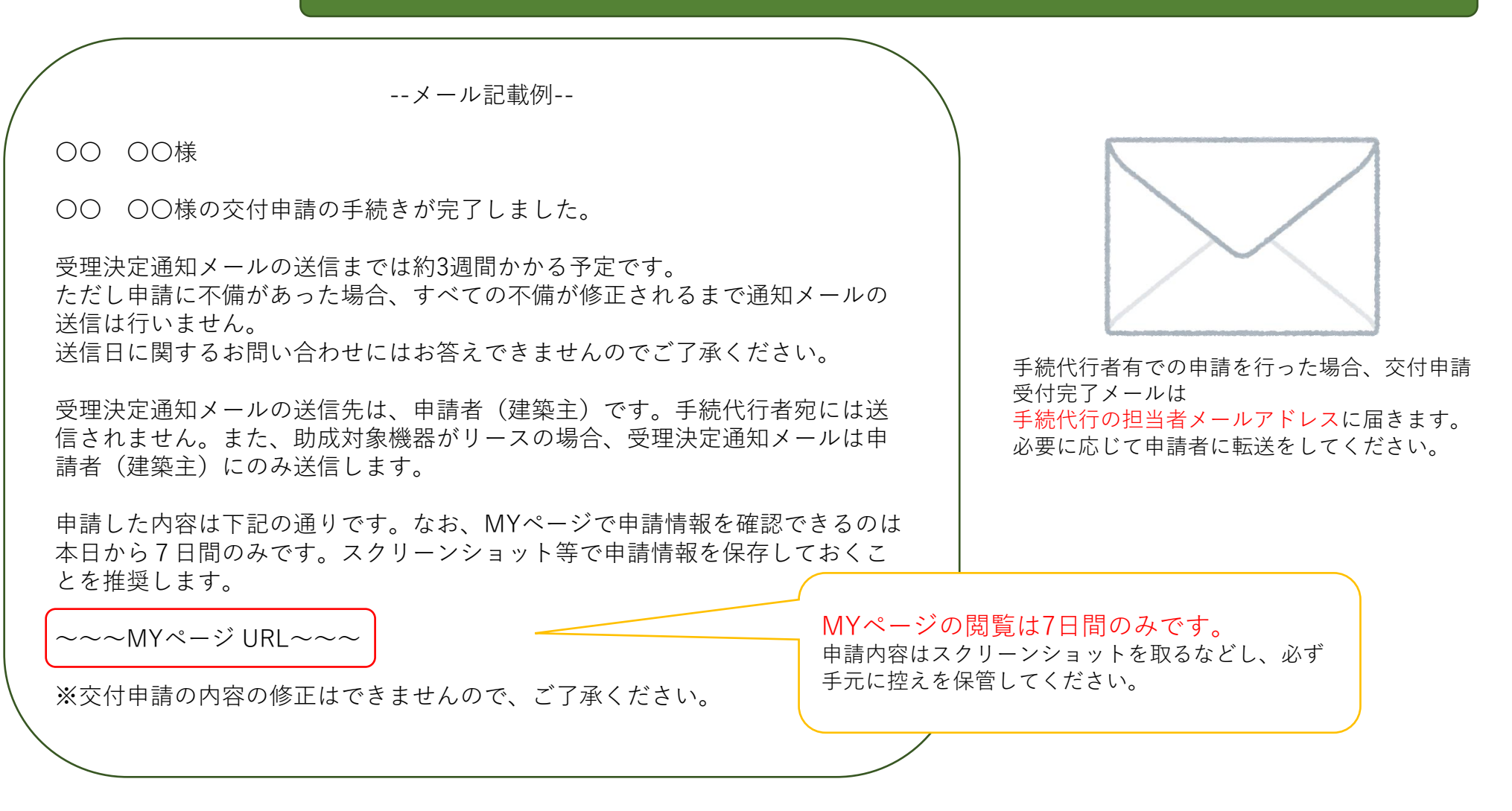

2.5 受理決定通知メール

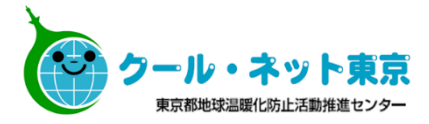

#### メール送信元:東京ゼロエミ住宅助成金担当 <cnt-zeroemi@tokyokankyo.jp>

--メール記載例--

#### 00 00様

令和4年度 東京ゼロエミ住宅導入促進事業の交付申請について、受理を決定したことをお知らせいたします。下記の期日までに交付申請追加書類を公社にご提出ください。

期日までに提出(17:00公社必着)がない場合、申請は取り下げられたものとみ なし、受付できませんのでご注意ください。

助成対象機器がリースの場合は、リース事業者へ受理決定した旨をお知らせく ださい。

手続代行者に手続きを依頼している方は、このメールを手続代行者の担当者に 転送してください。

受理決定番号: 4-\*W\*\*\*\*

·受理決定通知日: 令和〇年〇月〇日 追加書類提出期限: 令和△年△月△日

交付申請追加書類の提出フォームは下記URLから申請してください。 申請の際は、手引きを十分ご確認ください。

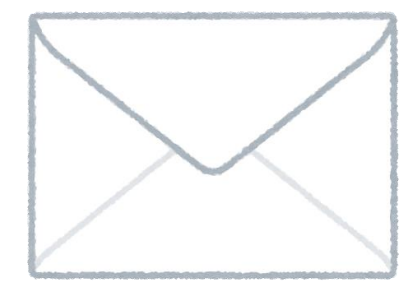

「受理決定通知メールは手続代行者への送信 を希望する」のチェックの有無によりメール の送信先、内容が異なります。 メールの再発行はいたしかねますのでお取り 扱いには十分ご注意ください。

| 受理決定通知日  | 確認済証の発行日が受理決定通知日以降である必要があります。                                                                                                    |
|----------|----------------------------------------------------------------------------------------------------|
| 追加書類提出期限 | 戸建住宅の場合は受理決定通知日より90日以内に、集合住宅の場合は受理決<br>定通知日より180日以内に交付申請追加書類を提出する必要があります。提<br>出期限までに交付申請追加書類の提出が無かった場合は、申請は取り下げら<br>れたものとみなし、書類を受け付けませんのでご注意ください。 |

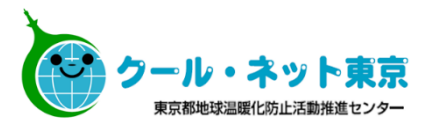

## 3.追加書類の提出

#### 3.1 追加書類提出の流れ(詳細)

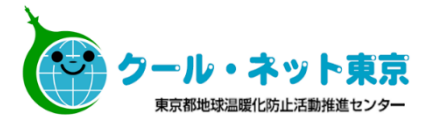

追加書類提出用URLは交付申請受理決定通知メールに記載されています。 提出期限までに提出が無かった場合は、申請は取り下げられたものとみなし、書類を受け付けませんのでご注意ください。

#### ①受理決定通知メールを受信した方が申請する場合

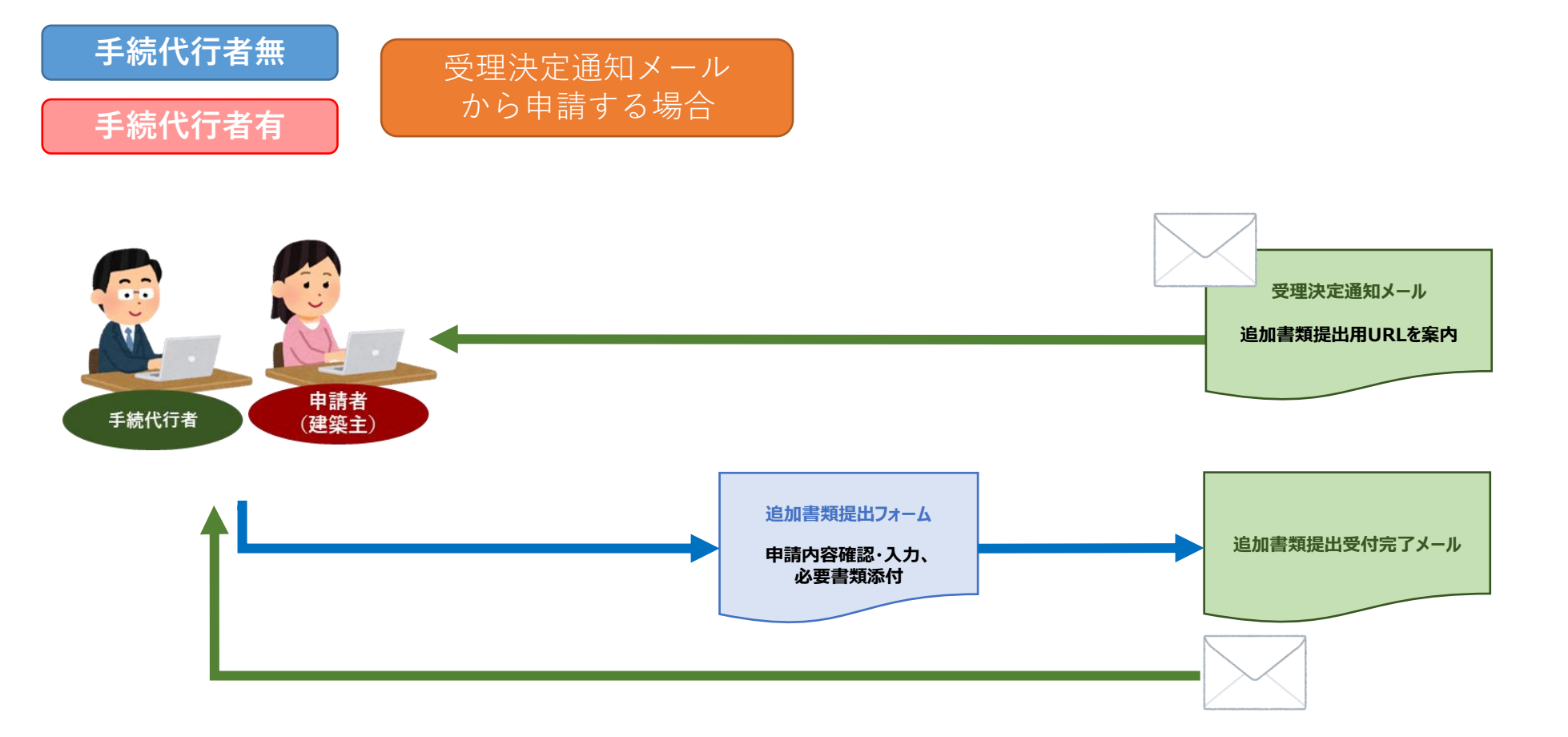

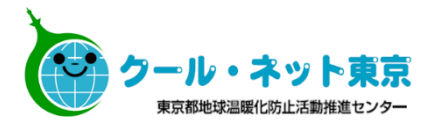

#### ②受理決定通知メールが手続代行者へ送信されていない場合や、 追加書類提出時に手続代行者を登録する場合

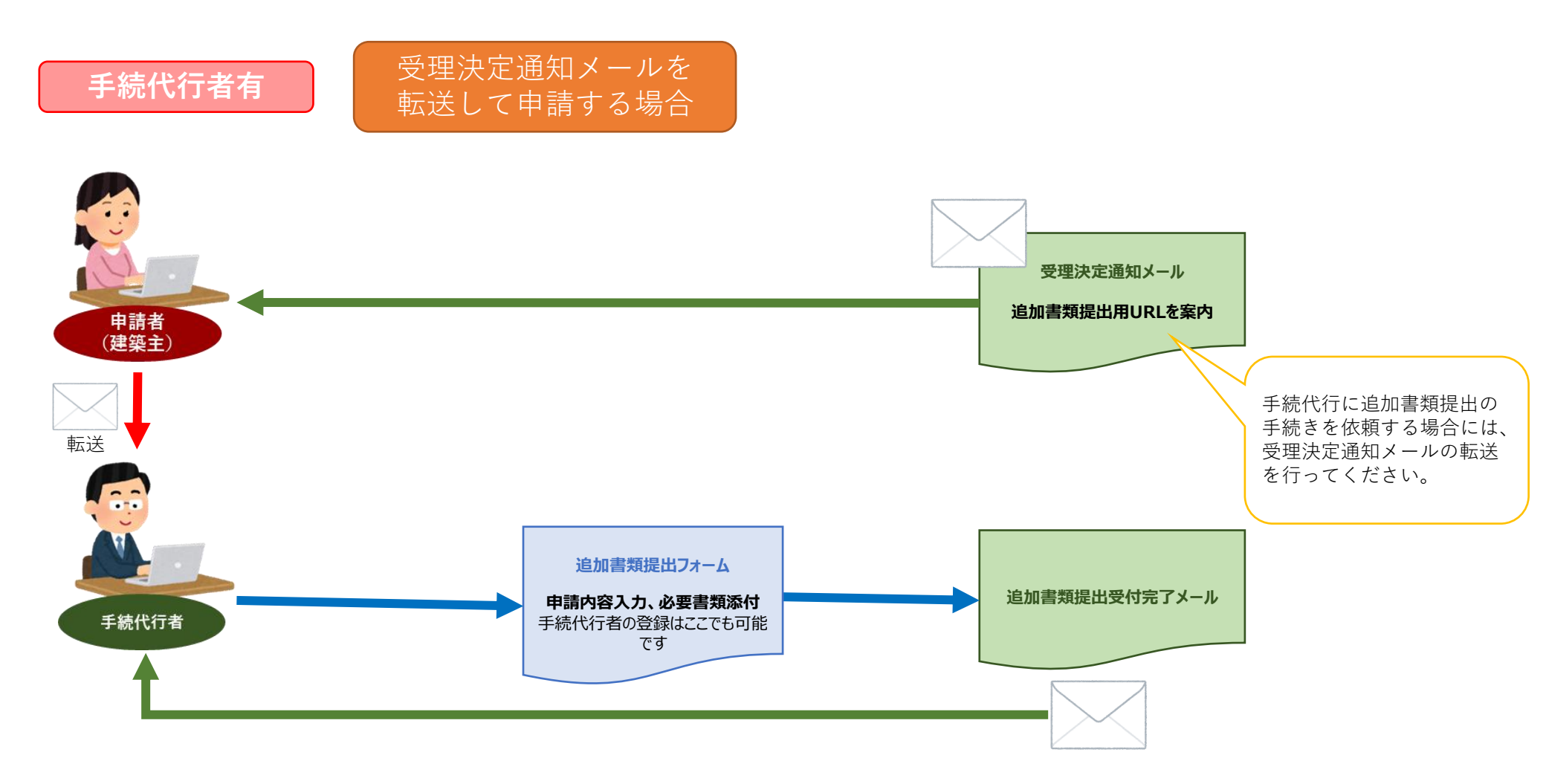

受理決定通知メールに記載されたURLを開くと、交付申請時の情報が自動で表示されます。 転送等の情報には十分お取り扱いにはご注意ください。 ③申請者が受理決定通知メールを転送することが難しい場合や、紛失した場合

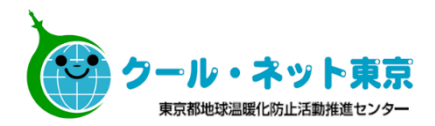

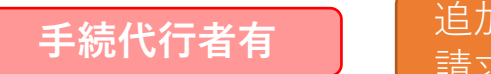

追加書類提出フォームの 請求をして申請する場合

\*申請者から受理決定通知メールを転送してもらうことが難しい場合や、紛失した場合は追加書類提出フォーム申請をご利用ください。

令和4年度の追加書類提出フォームは、クール・ネット東京ホームページに設置されている「フォーム申請 フォーム」より請求可能です。

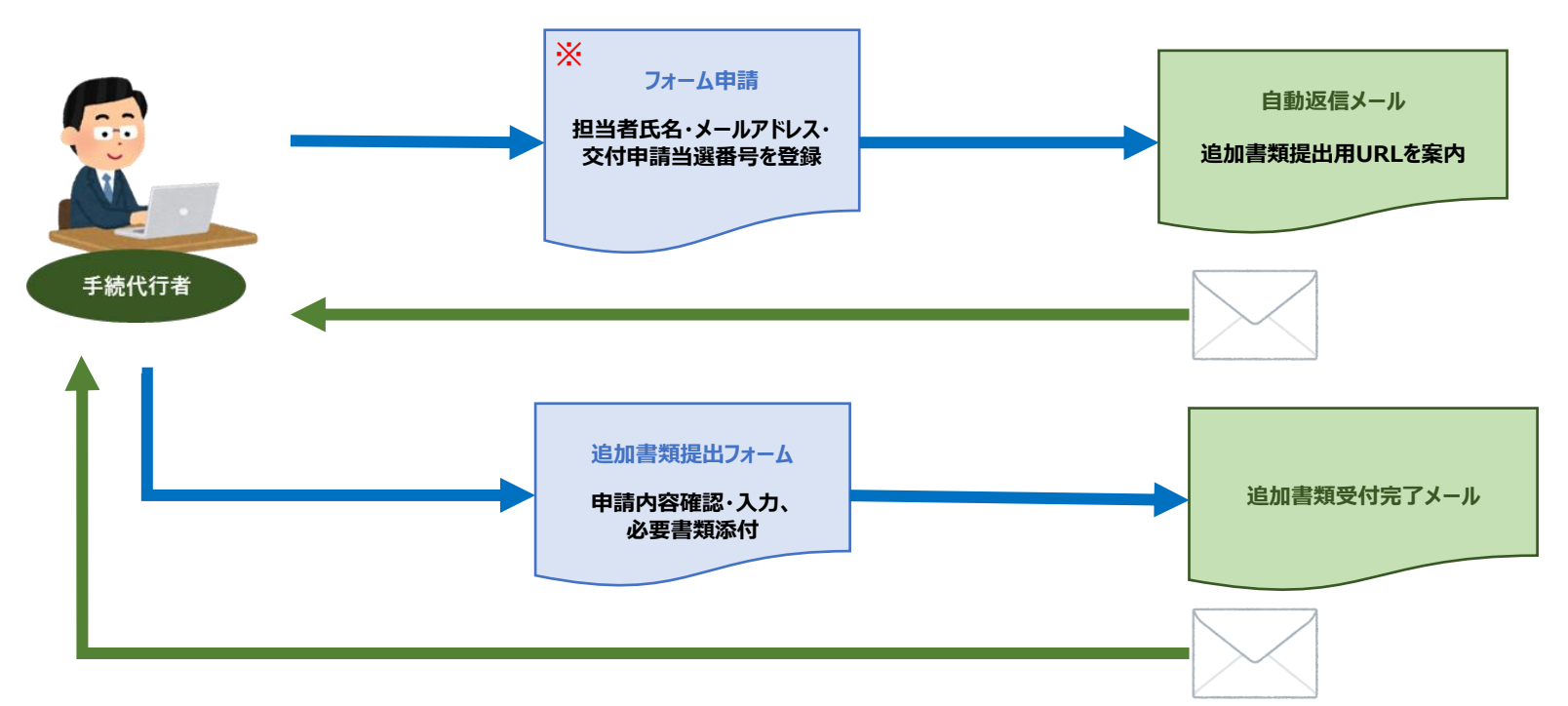

※交付申請時に入力した担当者の氏名、メールアドレスと同一のものを入力してください。 受理決定番号は、受理決定通知メールに記載されています。

### 3.2 追加書類提出フォームの入力

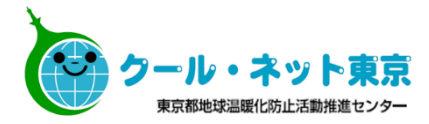

| 記入日                                      | 受理決定番号        |                                  |                      |                                            |
|------------------------------------------|---------------|----------------------------------|----------------------|--------------------------------------------|
|                                          | 4-1W007       |                                  |                      |                                            |
| 種別 <sup>★</sup><br>● 個人 ◎ 法人             | 手続代行者有無*      | 交付申請時には手続代行者「無<br>に依頼する場合には、「有」を | モ」で申請し、追<br>:選択し代行者情 | 加書類以降の手続きを手続代行者<br>報の入力を行ってください。           |
| <b>住宅種別<sup>*</sup></b><br>④ 戸建住宅 ◎ 集合住宅 |               |                                  |                      |                                            |
| 申請者情報                                    |               |                                  | 中建本の「                |                                            |
| 氏名                                       | ふりがな          |                                  | 中請者の日できません           | た名、メールアトレス、任所の変更は原則<br>v。                  |
| 東京 太郎                                    | とうきょう たろう     | ]                                | 交付決定道す。転居な           | 通知等の各通知は申請者住所に郵送されま<br>などにより住所の変更があった場合は、郵 |
| 郵便番号                                     | 住所            |                                  | 便物の転送                | 送手続きを行ってください。                              |
| 1920033                                  | 東京都八王子市高倉町123 |                                  |                      |                                            |
|                                          |               |                                  |                      |                                            |
| 電話番号                                     | 携帯番号          | メールアドレス                          |                      |                                            |
| 09000000000                              |               | tokyo_taro@kankyo.com            |                      | 交付申請以降、建築場所(地番)の変更                         |
|                                          |               |                                  | <                    | はできません。                                    |
| 建築場所(変更前)                                |               | 識別情報                             |                      | たたし、分車や合車などにより任所(地<br>番)が変更となる場合は「建築場所(変   |
| 東京都港区六本木1-1-1                            |               |                                  |                      | 更後)」に変更後の地番を入力の上、 「変更理中」を入力してください。         |
| 建築場所(変更後)                                |               | 変更理由                             |                      | なお、建築場所(地番)は確認済証と同<br>一表記としてください。          |
|                                          |               | J [                              |                      |                                            |

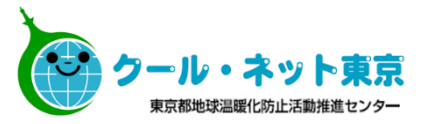

#### その他建築主について

☑ 建築主が複数人いる場合は、チェックを入れてその他建築主の氏名・住所を全て入力してください。

建築主が複数人いる場合にチェックを入れ、「その 他建築主」の欄へ代表者以外の建築主の氏名と住所 を入力してください。建築主全員に善管注意義務が 課される為、申請者と登記名義人(住宅所有者)は 同一としてください。また、その他建築主全員の本 人確認書類の提出が必要となります。

#### その他建築主

| 氏名 |        | 住所            |   |
|----|--------|---------------|---|
|    |        |               | • |
|    | (チェックを | 入れた場合に表示されます) |   |

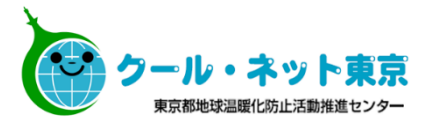

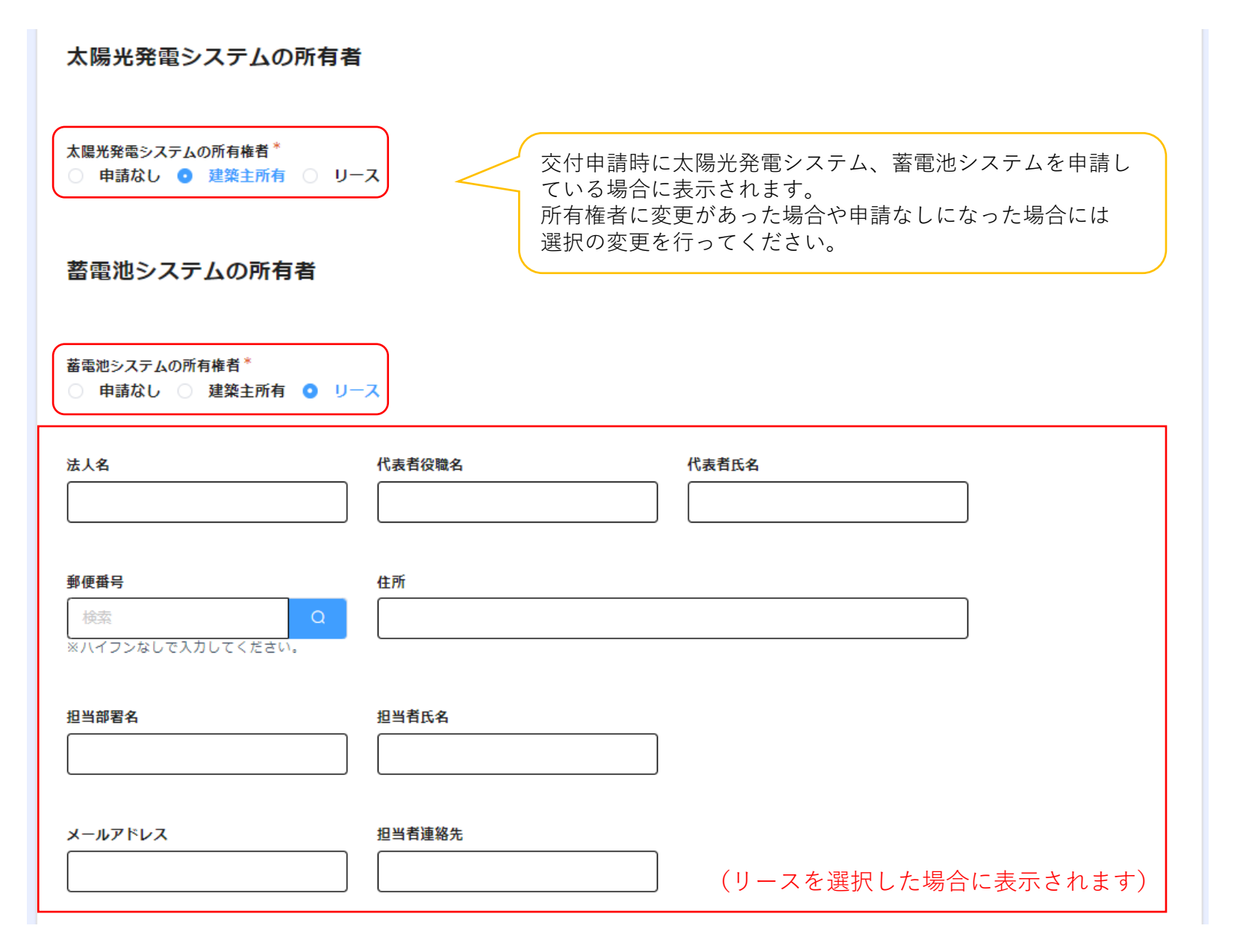

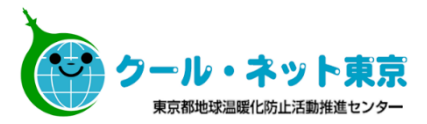

手続代行者情報

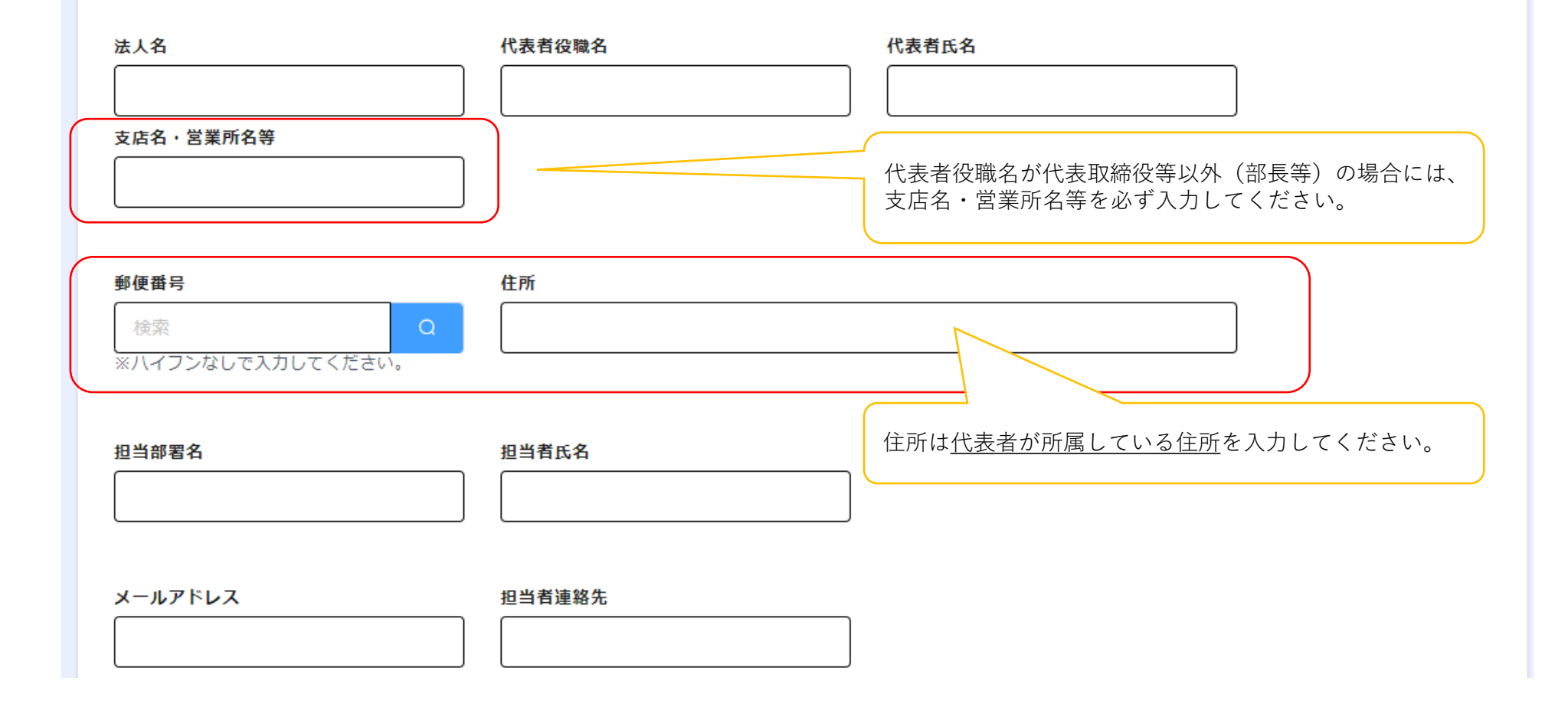

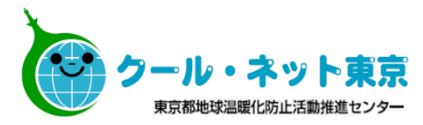

#### 確認済証

最大10MB

| 東京ゼロエミ住宅設計確認書                                                | _            | 確認済証                     | 交付申請受理決定通知はがきの発行日以降に交付されたもの<br>であること。(特例対応は除く)<br>また、該当する追加書類提出期限までの日付で、交付の条件<br>を満たした確認済証を取得すること。                                  |
|--------------------------------------------------------------|--------------|--------------------------|----------------------------------------------------------------------------------------------------|
| 最大10MB<br><b>蓄電池内訳書</b>                                      | _            | 東京ゼロエミ住宅設計確認書            | 認証審査機関から交付された東京ゼロエミ住宅設計確認書の<br>コピーを提出してください。また、該当する追加書類提出期限ま<br>での日付で、交付の条件を満たした設計確認書を取得するこ<br>と。                                   |
| 最大10MB                                                       | _            | 蓄電池システム費用内訳書<br>(参考様式)   | 助成対象住宅に蓄電池システムを設置する場合、提出してくだ<br>さい。                                                                                                 |
| 蕃電池内訳書のフォーマットのダウンロードはこちらから                                   |              |                          | 申請者以外に建築主がいる場合に提出してください。本人確認<br>書類として認められる書類は次のとおりです。<br>① 運転免許証 ②健康保険証(後期高齢者医療被保険者証)                                               |
| <b>その他建築主の本人確認書類</b><br>参照<br>最大10MB                         | 自由           | その他建築主の本人確認書<br>類        | ③日本国パスポート ④マイナンバー個人番号カード(裏面は<br>提出しないでください。) ⑤住民基本台帳カード ⑥運転経歴<br>証明書 ⑦外国人登録証明書、在留カード、又は特別永住者<br>証明書 ⑧身体障害者手帳 ⑨療育手帳 ⑩精神障害者保健<br>福祉手帳 |
| 集合陸屋根架台設置の場合の費用内訳書                                           |              |                          | ※ 有効期限内であること。<br>※ 日本で発行されたものであること。                                                                                                 |
| 最大10MB                                                       | _            | 太陽光発電システム費用内訳<br>書(参考様式) | 陸屋根の集合住宅に太陽電池の架台を設置して助成を受ける<br>場合のみ                                                                                                 |
| 集合陸屋根架台設置の場合の費用内訳書のフォーマットのダウンロードはこちらから                       | 自由           | その他公社が必要と認める書<br>類       | その他、必要なものとして公社から要求があった場合は、提出し<br>てください。                                                                                             |
| その他公社が必要と認める書類<br>参照 2023年1月31日以降に申請する方で<br>太陽光発電システム費用内訳書を済 | 、陸屋札<br>添付して | 艮の集合住宅に架台を設置<br>ください。    | 置する場合は、                                                                                                    |

最大10MB

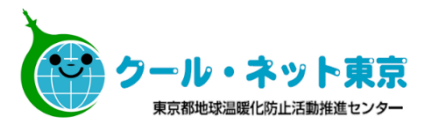

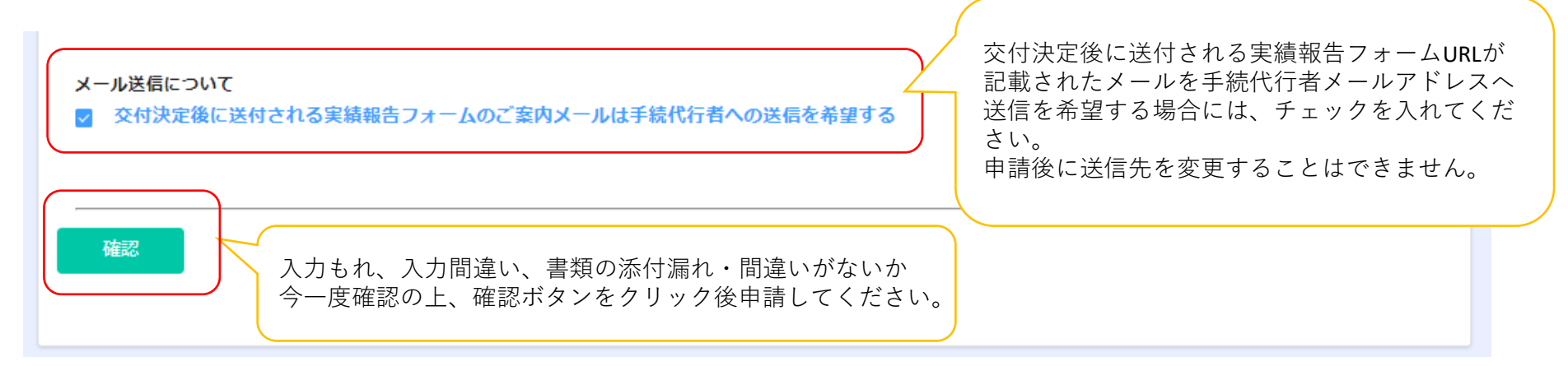

#### 追加書類提出の提出についてはMYページはありません。 申請内容はスクリーンショットを取るなどし、必ず手元に保管してください。

※交付決定通知は、メールではなく申請者の住所に郵送で届きます。

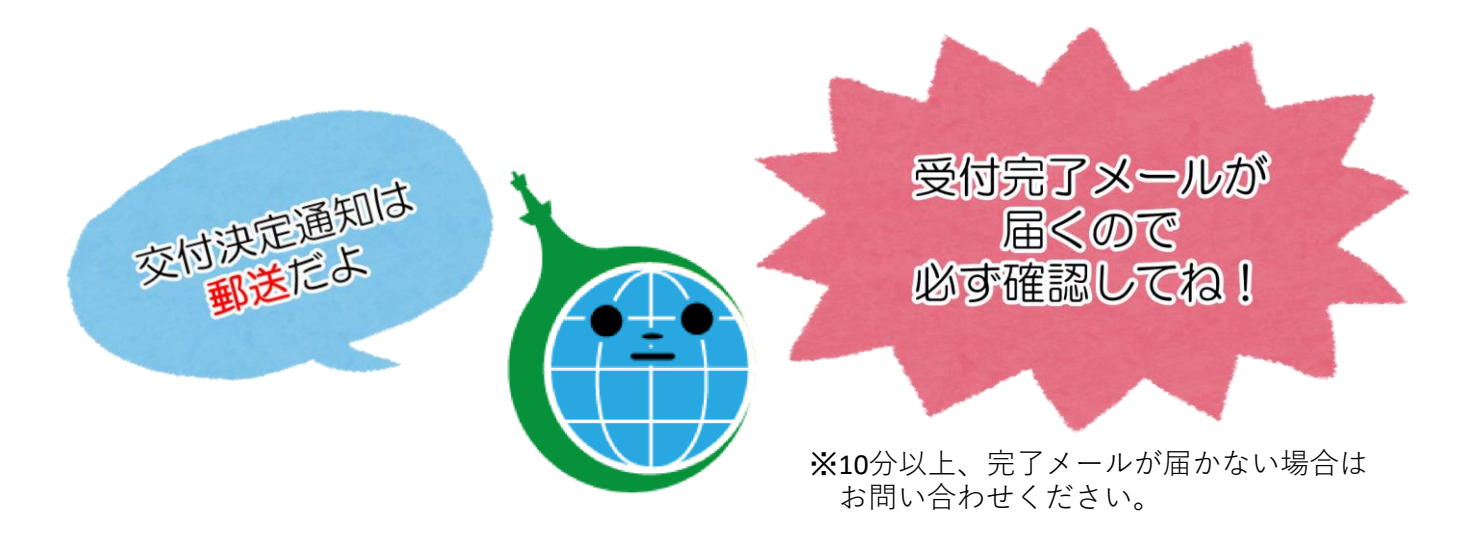

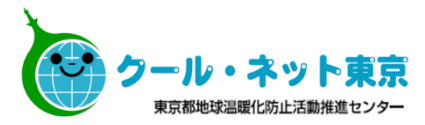

## 4. 実績報告

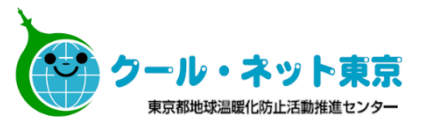

実績報告申請用URLは交付決定と同時期に申請者本人または手続代行者のメールアドレスへ送付します。

次に掲げる日の<u>いずれか早い日</u>までに必ず申請を完了させてください。 期限を過ぎた申請は受付できません。また、助成金の交付もできませんので十分ご注意ください。

①建築基準法第7条第5項に規定する検査済証の交付日
 又は、東京ゼロエミ住宅認証書の交付日のいずれか遅い日から180日を経過する日
 ②令和8年9月30日

検査済証・東京ゼロエミ住宅認証書を取得後、実績報告書提出期限までに交付決定通知書が発行されない場合は、 電話にて公社へお問い合せください。

実績報告の流れは、【追加書類提出の流れ】と同様です。

| 実績報告 ノォームの /<br>戸建住宅                        | <b>、</b> 刀<br>集合住宅                   | クール・ネット 東京<br>東京都地球温暖化防止活動推進センター                                                                  |
|---------------------------------------------|--------------------------------------|---------------------------------------------------------------------------------------------------|
| 実績報告フォーム                                    |                                      | <u>※申請を行う前に※</u><br>「検査済証」,「東京ゼロエミ住宅認証書」を<br>心ずお手元にご田音の上                                          |
| <b>記入日</b><br>回 2023-05-30                  | <b>交付決定番号</b><br>4ZEW0000            | 申請を始めてください。                                                                                       |
| <b>種別 *</b><br>● 個人 ◎ 法人                    | 手続代行者有無 <sup>*</sup><br>◎ 有 ○ 無      | 手続き代行者の有無を選択してください。                                                                               |
| 申請者情報                                       |                                      | 六仕中書味の桂起が記載されています                                                                                 |
| <b>氏名</b><br>東京 太郎                          | <b>ふりがな</b>                          |                                                                                                   |
| <b>郵便番号(交付決定時)</b><br>一部(面 丢 <del>只</del>   | <b>住所 (交付決定時)</b>                    |                                                                                                   |
| 書類送付を希望する住所                                 | □ 申請暫住所に変更なし                         | 交付申請時から申請者住所に変更がない場合チェッ<br>クを入れてください。<br>転居等により住所の変更がある場合はチェックを入<br>れず、以下に変更後の情報を入力してください。        |
| <b>郵便番号(変更後)</b><br>検索<br>※ハイフンなしで入力してください。 | 住所(変更後)                              | 助成金確定通知書の送付を希望する住所を入力                                                                             |
| <u>今後転居予定であり</u><br>転居後速やかに「即               | <u>) 、住所の変更を確認でき<br/>か成事業者情報の変更届</u> | <b>きる書類がない場合は、</b><br><b>し、</b> 住所の変更が確認できる書類もあわせて<br>提出してください。<br>・住民票<br>・マイナンバーカード<br>・運転免許証 等 |

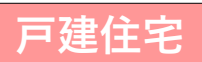

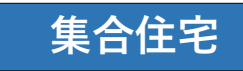

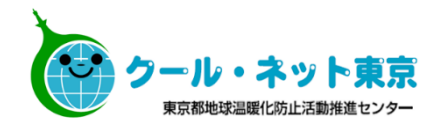

| 電話番号                | 携帯番号            | メールアドレス               |     | 🔨 交付申請以降、メールアドレス、建築場                       |
|---------------------|-----------------|-----------------------|-----|--------------------------------------------|
| 0900000000          |                 | tokyo_taro@kankyo.com |     | 所(地番)の変更はできません。内容に                         |
|                     |                 |                       |     | 相違がないかご確認ください。                             |
| 建築場所(変更前)           |                 | 識別情報                  |     |                                            |
| 東京都                 |                 |                       |     | ただし、分筆や合筆などにより住所(地                         |
|                     |                 |                       |     | 番)が変更となる場合は「建築場所(変                         |
| 建築場所(変更後)           |                 | 変更理由                  |     | 更後)」に変更後の地番を入力の上、                          |
|                     |                 |                       |     | <mark>変更埋由</mark> 」を人力してください。              |
| L                   |                 |                       |     | なわ、 建築場所 ( 地                               |
|                     |                 |                       |     | 「回一衣記としてくたさい。                              |
| 手続代行者情報             |                 |                       |     |                                            |
| 法人名                 | 代表者役職名          | 代表者氏名                 |     |                                            |
| 代行法人                | 代表者役職           | 代表者 氏名                |     |                                            |
|                     |                 | ※姓と名の間にはスペースを入れてくだ    | さい。 |                                            |
| 支店名・宮業者名等           |                 |                       |     |                                            |
| XX文店                |                 |                       |     |                                            |
|                     |                 |                       |     |                                            |
| 郵便番号                | 住所              |                       |     |                                            |
|                     |                 |                       |     |                                            |
|                     |                 |                       |     |                                            |
| 担当部署名               | 担当者氏名           |                       |     |                                            |
| XX事業部               | 代行担当者 氏名        |                       | (   | ~<br>-  -  -  -  -  -  -  -  -  -  -  -  - |
|                     | ※姓と名の間にはスペースを入れ | てください。                |     | 内容に相違がないかご確認ください。<br>変更が                   |
|                     |                 |                       |     | ある場合は修正してください                              |
| メールアドレス             | 担当者連絡先          |                       |     |                                            |
| tetuduki@daikou.com | 0801111111      |                       |     |                                            |

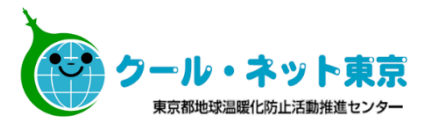

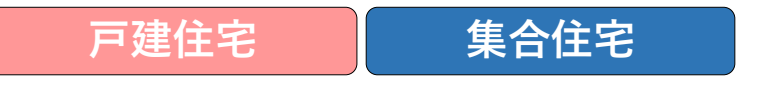

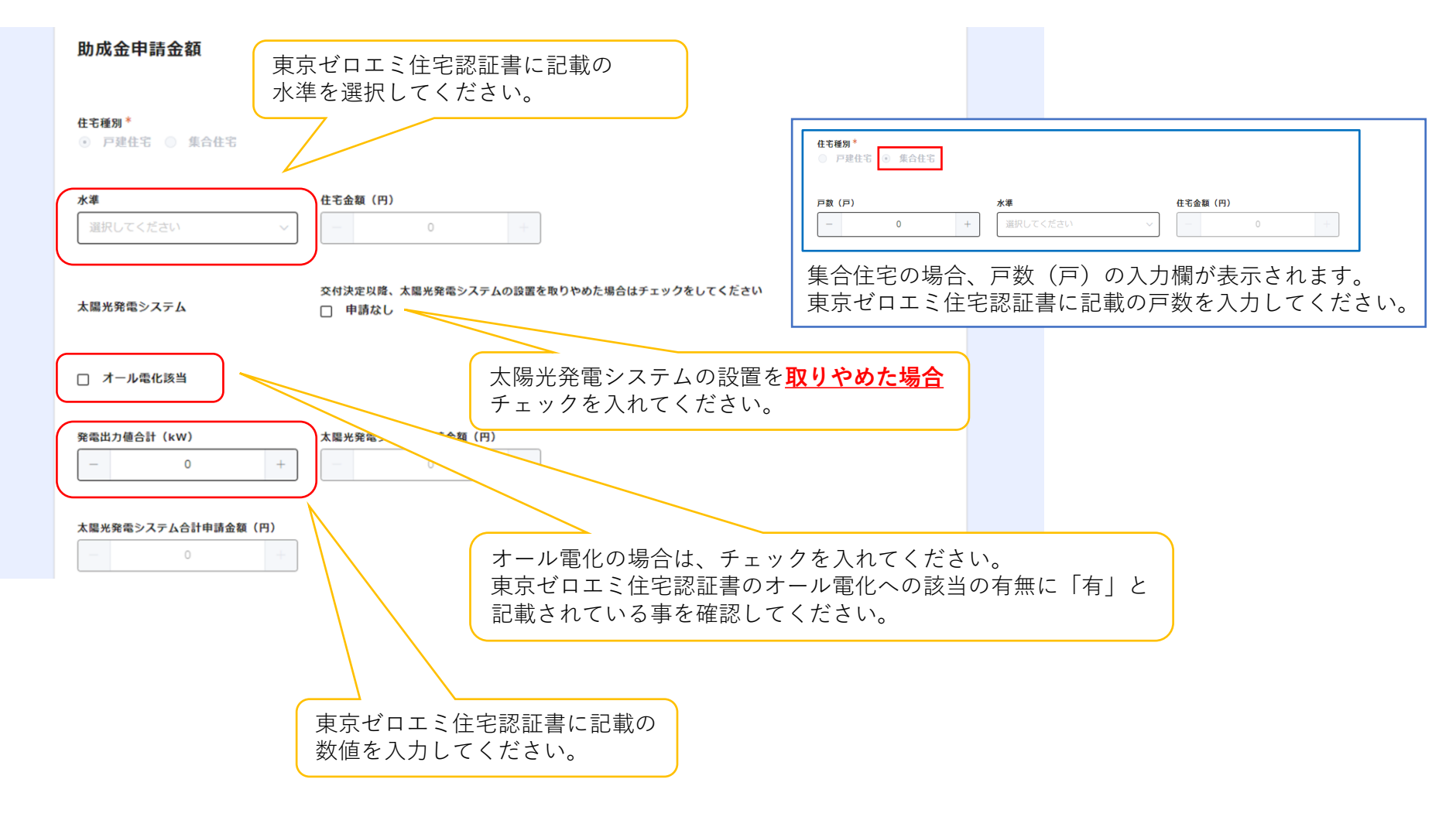

| <u>1月30日以前に交付申請</u>                                                               | <u>を行った方</u> 蓄電池システムの設置を <b>取りやめた場合</b>                      |
|-----------------------------------------------------------------------------------|--------------------------------------------------------------|
| 春電池システム                                                                           | <sup>交付決定以降、蓄電池システムの設置を取りたのです。</sup> チェックを入れてください。<br>□ 申請なし |
| 韵数(台)                                                                             | 助成対象となる機器費(円) 蓄電容量合計(kWh)                                    |
| - 0 +                                                                             | 一     0     +       ※実際の機器購入金額の内、助成対象<br>となる機器費     -     0  |
| 「「電池システム申請金額(円)                                                                   |                                                              |
| -     0     +       ※交付決定通知書に記載された交付予定額と                                          |                                                              |
| くりったと思想しているというという。<br>際にかかった助成対象経費から算出される<br>取うちいずれか低い額を入力してくださ<br><sup>ヽ</sup> 。 |                                                              |
| <b>『ッケージ型番</b>                                                                    | 蓄電池ユニットの製造番号                                                 |
| (ッケージ型番                                                                           | 蓄電池ユニットの製造番号                                                 |

| 【台数】           | 設置する蓄電池システムの合計台数を入力してください。(1つのパッケージ型番を1台として申請)                                                                                     |
|----------------|----------------------------------------------------------------------------------------------------|
| 【助成対象となる機器費】   | 実際の機器購入金額のうち、助成対象となる機器費を確認し入力してください。                                                                                               |
| 【蓄電容量合計】       | 設置する蓄電池システムの蓄電容量の合計を入力してください。(SIIで登録されている蓄電容量 <b>の合計</b> )                                                                         |
| 【蓄電池システム申請金額】  | 交付決定通知書に記載された交付予定額と、実際にかかった助成対象経費から算出される額のうち、いずれ<br>か低い額を入力してください。                                                                 |
| 【パッケージ型番】      | SIIにZEH補助金の補助対象機器として登録されている製品であることを確認の上、入力してください。                                                                                  |
| 【蓄電池ユニットの製造番号】 | 蓄電池ユニットの製造番号(シリアルナンバー)を入力してください。蓄電池ユニットが複数台の場合は、<br>製造番号間を「,(半角カンマ)」で区切って入力してください。<br>※蓄電池システム1台のうち、蓄電池ユニットが複数台の場合は、複数台分を入力してください。 |

交付決定以降に設置する機器費及び、機器費の変更があった場合は<u>「蓄電池システム費用内訳書」</u>を提出してください。

| 戸建住宅                                                                                                    | 集合住宅                                                                                         | クール・ネッ<br>東京都地球温暖化防止活 |
|----------------------------------------------------------------------------------------------------|----------------------------------------------------------------------------------------------|-----------------------|
| <u>和5年1月31日以降に交付申請を</u><br><sup> 蓄電池システム</sup>                                                                                                    | <u>:行った方</u><br><sup>変付決定以降、蓄電池システムの設置を取りためた場合<br/>□ 申請なし</sup>                              |                       |
| 台数(台)         -       0         -       0         -       0         -       0         -       0         -       0         -       0         -       0         -       0         -       0         -       0         -       0         -       0         -       0         -       0         -       0         -       0         -       0         -       0         -       0         -       0         -       0         -       0         -       0         -       0         -       0         -       0         -       0         -       0         -       0         -       0         -       0         -       0         -       0         -       0         -       0         -       0         - | 助成対象となる機器費(円)     蓄電容量合計(kwh)       -     0       *実際の機器購入金額の内、助成対象     -       となる機器費     - |                       |
| パッケージ型番                                                                                                    | 蓄電池ユニットの製造番号                                                                                 |                       |

| 【台数】           | 設置する蓄電池システムの合計台数を入力してください。(1つのパッケージ型番を1台として申請)                                                                                     |  |
|----------------|----------------------------------------------------------------------------------------------------|--|
| 【助成対象となる機器費】   | 実際の機器購入金額のうち、助成対象となる機器費を確認し入力してください。                                                                                               |  |
| 【蓄電容量合計】       | 設置する蓄電池システムの蓄電容量の合計を入力してください。(SIIで登録されている蓄電容量の合計)                                                                                  |  |
| 【蓄電池システムの工事費】  | 蓄電池システムの設置に係る材料費及び工事費等を入力してください。                                                                                                   |  |
| 【蓄電池システム申請金額】  | 交付決定通知書に記載された交付予定額と、実際にかかった助成対象経費から算出される額のうち、いずれ<br>か低い額を入力してください。                                                                 |  |
| 【パッケージ型番】      | SIIにZEH補助金の補助対象機器として登録されている製品であることを確認の上、入力してください。                                                                                  |  |
| 【蓄電池ユニットの製造番号】 | 蓄電池ユニットの製造番号(シリアルナンバー)を入力してください。蓄電池ユニットが複数台の場合は、<br>製造番号間を「,(半角カンマ)」で区切って入力してください。<br>※蓄電池システム1台のうち、蓄電池ユニットが複数台の場合は、複数台分を入力してください。 |  |
|                |                                                                                                    |  |

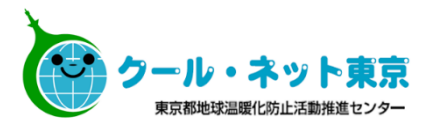

| 7 /    |          |
|--------|----------|
| 472E ( |          |
|        |          |
|        | <u> </u> |

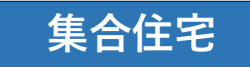

| 助成金交付予定額<br>住宅金額(円)<br>- 500000                                                                           | 太陽光発電システム申請金額(円)           +         500000         +                     | <ul> <li>         ・         ・         ・</li></ul>     |                                                     | 交付決定額、若しくは入力した戸数、<br>太陽光発電出力等より算出した<br>低い方の金額が表示されます。<br>こちらで表示された金額が助成金申請額<br>となります。 |
|----------------------------------------------------------------------------------------------------|---------------------------------------------------------------------------|-------------------------------------------------------|-----------------------------------------------------|---------------------------------------------------------------------------------------|
| 助成金の振込先に                                                                                                  | 関する情報                                                                     |                                                       |                                                     | <u>交付決定額を超える助成はできません。</u>                                                             |
| ロ屋名義<br>トウキョウ タロ<br>※カタカナで入力してくださ<br>金融機関コード<br>1234<br>※4桁で入力してください。<br>ロ屋番号<br>1234567<br>※7桁で入力してください。 | 金融機関名 □ ウ □ ○ 銀行 □ ○ ① 銀行 □ ○ ③ 行 □ ○ ③ 行 □ ○ ③ □ - ド □ 567 ×3桁で入力してください。 | 支店名         新宿支店         預金種類*         ③ 鶯通 ○ 当座 ○ 貯蕾 | 申<br>請<br>者<br>し<br>そ<br>の<br>他<br>の<br>表<br>い<br>ち | 報欄に入力の建築主と同一名義の振込口座<br>てください。<br>方には振込できませんのでご注意ください。<br>紙裏などを確認し、情報は正確に入力して          |
| 内容に間違いた<br>近くの人<br>確認してお                                                                                  | がないか と ね!                                                                 | <sup>ブル<sub>チェック !</sub></sup>                        | 、<br>ん<br>で<br>い<br>通<br>帳<br>等<br>に<br>は           | 。<br>記載の名称から銀行名が変更となっている<br>、現在の正式名称を入力してください。                                        |

| 户建住名 | _ | and the second second | / S |  |
|------|---|-----------------------|-----|--|
|      |   | 4= t (                |     |  |
|      |   | VEE I                 |     |  |

集合住宅

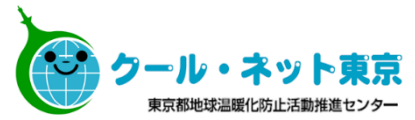

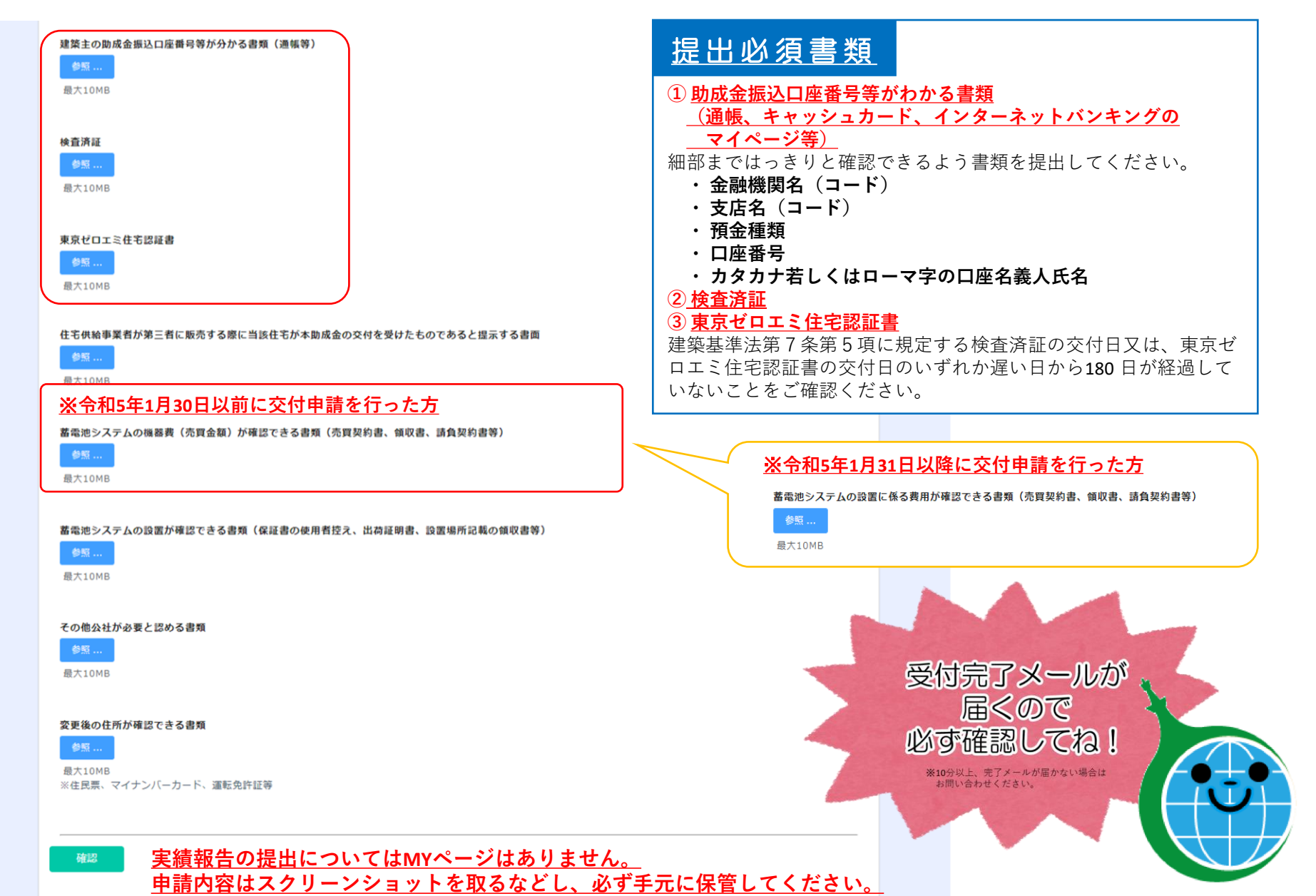

### 4.3共同申請者がいる場合(助成対象設備の所有権者がリース等の場合)

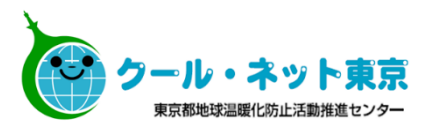

戸建住宅 集合住宅

| 法人名                                                                                                    | 代表者役職名                                                                                | 代表者氏名  | 友丈がのる吻口は、内谷によりて友丈油、 (本)<br>羽千结キが心亜です                                                                                                    |
|----------------------------------------------------------------------------------------------------|---------------------------------------------------------------------------------------|--------|----------------------------------------------------------------------------------------------------|
| 法人名                                                                                                    | 役職者役職                                                                                 | 代表者 氏名 | 前子がでかが安てす。                                                                                                    |
| 『便番号                                                                                                    | 住所                                                                                    |        | 大四東発売システム、基売池システムのリース等初約証明書                                                                                                    |
| 郵便番号                                                                                                    | 住所                                                                                    |        |                                                                                                    |
|                                                                                                    |                                                                                       |        |                                                                                                    |
| 2当部署名<br>                                                                                                    | 担当者氏名                                                                                 |        |                                                                                                    |
| XX事業部                                                                                                    | 担当者 氏名                                                                                |        | 太陽光発電システムおよび畜電池システムをリース                                                                                                    |
|                                                                                                    |                                                                                       |        |                                                                                                    |
|                                                                                                    |                                                                                       |        | てください。                                                                                                    |
| (ールアドレス<br>totuduki@daikou.com                                                                                                    | <b>担当者連絡先</b>                                                                         |        | <ul> <li>てください。</li> <li>①発行者名・会社印</li> </ul>                                                                                                    |
| <b>(ールアドレス</b><br>tetuduki@daikou.com                                                                                                | <b>担当者連絡先</b> 08011111111                                                             |        | てください。       ①発行者名・会社印         ②使用者氏名・捺印                                                                                                    |
| <b>メールアドレス</b><br>tetuduki@daikou.com                                                                                                | <b>担当者連絡先</b><br>08011111111                                                          |        | こください。       ①発行者名・会社印         ②使用者氏名・捺印       ③設置場所住所                                                                                                    |
| <b>メールアドレス</b><br>tetuduki@daikou.com                                                                                                | <b>担当者連絡先</b><br>0801111111                                                           |        | <ul> <li>         てください。         <ul> <li>①発行者名・会社印</li> <li>②使用者氏名・捺印</li> <li>③設置場所住所</li> <li>④サービス開始日および終了日</li> </ul> </li> </ul>                                                                                                    |
| <b>メールアドレス</b><br>tetuduki@daikou.com                                                                                                | <b>担当者連絡先</b><br>0801111111                                                           |        | てください。<br>1発行者名・会社印<br>2使用者氏名・捺印<br>3設置場所住所<br>④サービス開始日および終了日<br>⑤リース等期間                                                                                                    |
| <b>メールアドレス</b><br>tetuduki@daikou.com                                                                                                | <b>坦当者連絡先</b><br>0801111111                                                           |        | <ul> <li>         てください。         <ul> <li>①発行者名・会社印</li> <li>②使用者氏名・捺印</li> <li>③設置場所住所</li> <li>④サービス開始日および終了日</li> <li>⑤リース等期間</li> <li>⑥リース等の料金から助成金相当分を減額したこ</li> </ul> </li> </ul>                                                                                                    |
| Kールアドレス<br>tetuduki@daikou.com                                                                                                    | <b>担当者連絡先</b><br>0801111111                                                           |        | <ul> <li>         は、ビノマ あ 1 (k)、マイ あ か 上 は く ど び り (k) (k) (k) (k) (k) (k) (k) (k) (k) (k)</li></ul>                                                                                                    |
| tetuduki@daikou.com                                                                                                    | <b>担当者連絡先</b><br>0801111111                                                           |        | <ul> <li>(1)発行者名・会社印</li> <li>(2)使用者氏名・捺印</li> <li>(3)設置場所住所</li> <li>(4)サービス開始日および終了日</li> <li>(5)リース等期間</li> <li>(6)リース等の料金から助成金相当分を減額したこ</li> </ul>                                                                                                    |
| ★ールアドレス<br>tetuduki@daikou.com 警電池システムの所有権者<br>(リース事業者等)                                                                             | <b>担当者連絡先</b> 08011111111                                                             |        | <ul> <li>         なし、マーム、加速ででであり、加速ができます。         <ul> <li></li></ul></li></ul>                                                                                                    |
| Kールアドレス<br>tetuduki@daikou.com<br>舊電池システムの所有権者<br>(リース事業者等)                                                                          | <b>担当者連絡先</b><br>                                                                     |        | <ul> <li>         はん、メイル かればしててもうくらう (1) おうさい。         <ul> <li></li></ul></li></ul>                                                                                                    |
| Kールアドレス<br>tetuduki@daikou.com<br>蓄電池システムの所有権者<br>(リース事業者等)<br>ま人名 代表報経<br>法人名 役職                                                    | 担当者連絡先         0801111111         08011111111         成本名         代表者氏名         代表者氏名 |        | <ul> <li>(1)発行者名・会社印</li> <li>(2)使用者氏名・捺印</li> <li>(3)設置場所住所</li> <li>(4)サービス開始日および終了日</li> <li>(5)リース等期間</li> <li>(6)リース等の料金から助成金相当分を減額したこ</li> </ul> 蓄電池システムの所有権がリース等の場合、 同様の項目が表示されます。                                                                                                    |
| Kールアドレス<br>tetuduki@daikou.com<br>蓄電池システムの所有権者<br>(リース事業者等)<br>#AA8 代表相E<br>法人名 役職                                                   | <b>担当者連絡先</b><br>                                                                     |        | <ul> <li>         なんで、メイル かんがってき もうくれら血 パロ さか<br/>てください。         <ul> <li>①発行者名・会社印</li> <li>②使用者氏名・捺印</li> <li>③設置場所住所</li> <li>④サービス開始日および終了日</li> <li>⑤リース等期間</li> <li>⑥リース等の料金から助成金相当分を減額したこ</li> </ul> </li> <li> <ul> <li>蓄電池システムの所有権がリース等の場合、<br/>同様の項目が表示されます。         <ul> <li></li></ul></li></ul></li></ul> |
| メールアドレス<br>tetuduki@daikou.com          蓄電池システムの所有権者<br>(リース事業者等)         まえる       (代表報)         法人名       役職         郵便番号       住所 | 担当者連絡先         08011111111         (表者氏名)         法省役職       代表者 氏名         近         |        | <ul> <li>         でください。         <ul> <li>①発行者名・会社印</li> <li>②使用者氏名・捺印</li> <li>③設置場所住所</li> <li>④サービス開始日および終了日</li> <li>⑤リース等期間</li> <li>⑥リース等の料金から助成金相当分を減額したこ</li> </ul> </li> <li> <ul> <li>蓄電池システムの所有権がリース等の場合、<br/>同様の項目が表示されます。</li> <li>交付申請時の情報が記載されています。</li> </ul> </li> </ul>                              |
| Kールアドレス<br>tetuduki@daikou.com<br>蓄電池システムの所有権者<br>(リース事業者等)<br>よ入名 (役期<br>承し人名)<br>御便番号 住所<br>住用                                     | <b>担当者連絡先</b><br>                                                                     |        | <ul> <li>         でください。         <ul> <li>①発行者名・会社印</li> <li>②使用者氏名・捺印</li> <li>③設置場所住所</li> <li>④サービス開始日および終了日</li> <li>⑤リース等期間</li> <li>⑥リース等の料金から助成金相当分を減額したこ</li> </ul> </li> <li> <ul> <li>蓄電池システムの所有権がリース等の場合、<br/>同様の項目が表示されます。</li> <li>交付申請時の情報が記載されています。<br/>内容に相違がないかご確認ください。</li> </ul> </li> </ul>        |

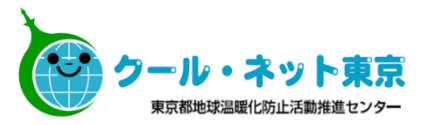

戸建住宅

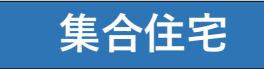

| 口座名義 ※カタカナで入力してください。                                    | 金融機関名                            | 支店名                                 | 細部まで確認できるよう鮮明にコピーを取っ<br>いただくようお願いします。                                                                                                    |
|---------------------------------------------------------|----------------------------------|-------------------------------------|----------------------------------------------------------------------------------------------------|
| 金融機関コード<br>                                             | <b>支店コード</b> (                   | 預金種類 <sup>★</sup><br>● 普通 ○ 当座 ○ 貯蓄 | リース事業者の助成金振込口座番号等が分かる書類(通報                                                                                                    |
| ロ座番号<br>////////////////////////////////////            |                                  |                                     | <ul> <li>・助成金振込口座番号等がわかる書類(通帳等)</li> <li>①金融機関名(コード)</li> <li>②支店名(コード)</li> <li>③預金種類</li> <li>④口座番号</li> <li>⑤カタカナ若しくはローマ字の口座名義人氏</li> </ul> |
| 蓄電池システムの助成金の振<br>(リース事業者等) □ <sub>E<sup>2</sup>4歳</sub> | 込先に関する情報<br><sup>金融機関名 支店名</sup> |                                     | 蓄電池システムの所有権がリース等の場合、<br>同様の項目が表示されます。<br>必要に応じて入力してください。                                                                                       |

#### 4.4陸屋根、他の補助金と併用する場合

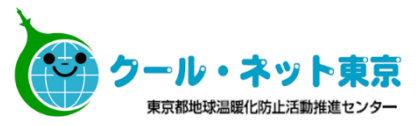

集合住宅

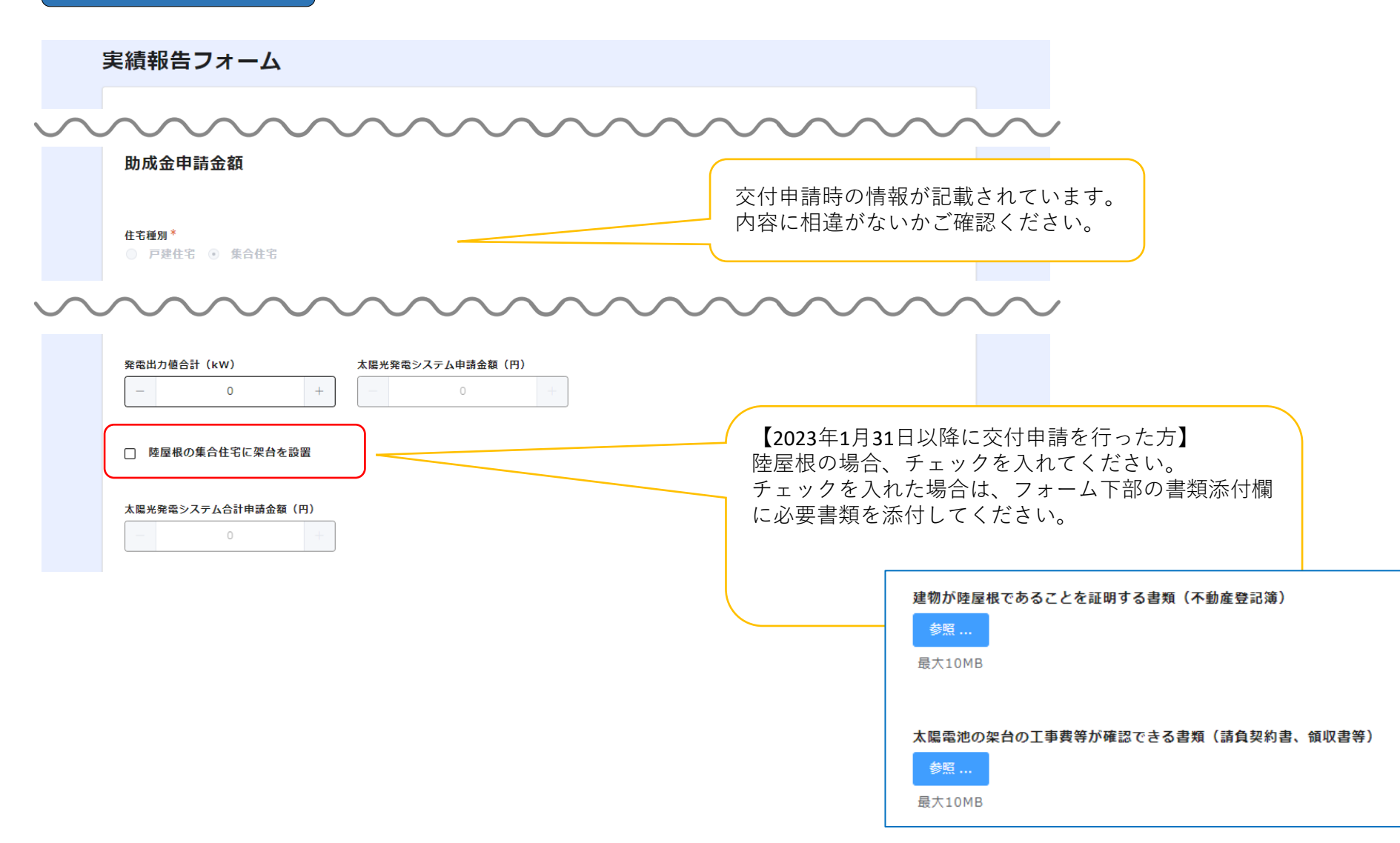

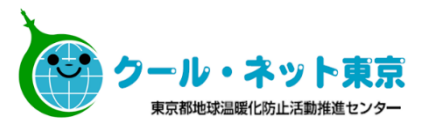

## 集合住宅

| 口座番号                                                                                      |                                                                              |
|-------------------------------------------------------------------------------------------|------------------------------------------------------------------------------|
| ※7桁で入力してください。                                                                             |                                                                              |
| 他の助成金との確認について<br>当該交付額は、助成対象経費(国及び他の地方公共団体による補助金が交付される場合にあっては、<br>当該補助金の合計額を控除した額)を超えている。 | 他の補助金の交付状況を確認の上、チェックを入れてください。<br>チェックを入れた場合は、フォーム下部の書類添付欄に必要書<br>類を添付してください。 |
| 時秋天の時代を思いつ応報日秋だ(1473年年(1945年))                                                            | その他の補助金の交付内容が確認できる書類(その他補助金交付状況内訳書及び確定通知書)                                   |
| 建築主の助成金銀込口座博写寺が方がる首項(通幅寺)<br>参照…<br>最大10MB                                                | 参照<br>最大10MB                                                                 |
| <u>実績報告の提出についてはMYページはありません。</u><br>申請内容はスクリーンショットを取るなどし、必ず手                               | □−−−−−−−−−−−−−−−−−−−−−−−−−−−−−−−−−−−−                                        |
|                                                                                           |                                                                              |
| 回答ボタンを                                                                                    |                                                                              |
| 押すのを                                                                                      | 受付完了メールが                                                                     |
| 忘れずに!                                                                                     | 庙<ので<br>必ず確認してね!                                                             |
|                                                                                           |                                                                              |
|                                                                                           |                                                                              |
|                                                                                           | お問い合わせください。                                                                  |

### 4.5 提出書類一覧

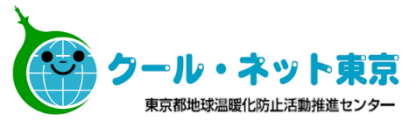

#### <u>提出必須書類</u>

| -  | 検査済証                                                              |                                                                                                    |
|----|-------------------------------------------------------------------|----------------------------------------------------------------------------------------------------|
| -  | 東京ゼロエミ住宅認証書                                                       | 認証審査機関から発行された東京ゼロエミ住宅認証書を提出してください。                                                                                                    |
| 自由 | 助成金振込口座番号等が<br>わかる書類<br>(通帳、キャッシュカード、<br>インターネットバンキングの<br>マイページ等) | <ul> <li>・助成事業者と同一の口座名義としてください。</li> <li>以下の事項が確認できる必要があります。</li> <li>①金融機関名 (コード)</li> <li>②支店名 (コード)</li> <li>③預金種類</li> <li>④口座番号</li> <li>⑤カタカナ若しくはローマ字の口座名義人氏名</li> <li>※細部まではっきりと確認できるよう提出してください。</li> <li>※助成対象設備がリース等の場合はリース等事業者の振込先口座がわかる<br/>書類も提出してください。</li> </ul> |

#### <u>該当者のみ提出</u>

| 自由 | 住宅供給事業者が第三者<br>に販売する際に当該住宅<br>が本助成金の交付を受け<br>た者であると提示する書面 | 申請者が住宅供給事業者の場合のみ、当該助成金を受けた住宅であること<br>が記載されている販売時のパンフレット等を提出してください。提出するもの<br>には以下の事項が確認できる必要があります。<br>①当該助成金を受けた住宅であること<br>②住宅の地番<br>③建築会社名                  |
|----|-----------------------------------------------------------|----------------------------------------------------------------------------------------------------|
| 自由 | 蓄電池システムの設置に<br>係る費用が確認できる書類                               | <ul> <li>・売買契約書、領収書、請負契約書等</li> <li>・追加書類提出時から型番と機器費に変更がある場合は、</li> <li>「蓄電池システム費用内訳書」を併せて提出してください。</li> </ul>                                              |
| 自由 | 蓄電池システムの設置が<br>確認できる書類                                    | 保証書の使用者控え、出荷証明書等<br>製造番号が確認できるものを提出してください。                                                                                                    |
| 自由 | 太陽光発電システム、蓄電<br>池システムのリース等契約<br>証明書                       | 設置蓄電池システムおよび太陽光発電システムをリース等で設置する場合<br>は、以下が確認できる契約証明書を提出してください。<br>①発行者名と会社印<br>②使用者氏名と捺印<br>③設置場所住所<br>④サービス開始日および終了日<br>⑤リース等期間<br>⑥リース等の料金から助成金相当分を減額したこと |
| -  | 不動産登記簿謄本                                                  | 陸屋根の集合住宅に太陽電池の架台を設置して助成を受ける場合のみ                                                                                                    |
| 自由 | 太陽電池の架台の設置に<br>係る費用が確認できる書類                               | ・領収書、請負契約書等                                                                                                    |
| -  | 「他の助成金に関する交付<br>状況内訳書」(参考様式)                              | 本助成金と国及び地方公共団体の補助金の合計額が助成対象経費を超え<br>ている場合、当該補助金の確定通知書等を添付して提出してください。                                                                                        |
| 自由 | その他公社が必要と認める<br>書類                                        | その他、必要なものとして公社から要求があった場合は、提出してください。<br>(東京ゼロエミ住宅設計変更確認書等)                                                                                                   |

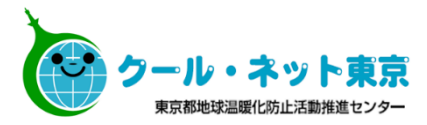

# 5. 各種変更申請

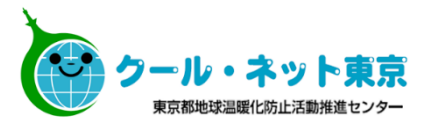

令和4年度における各種変更申請は、クール・ネット東京ホームページに設置されている各種申請 フォームより行ってください。

#### 令和4年度 クール・ネット東京ホームページ <電子申請について>

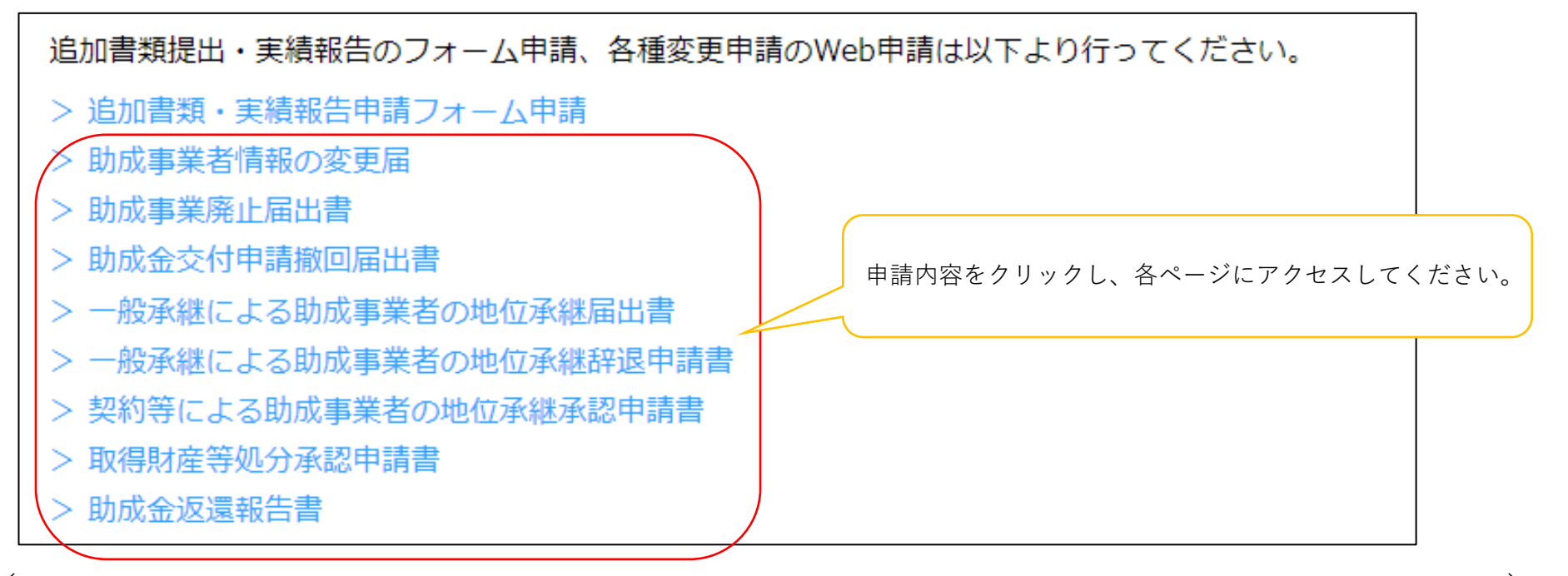

(<u>https://www.tokyo-co2down.jp/subsidy/tokyo\_zero\_emission\_house/tokyo\_zero\_emission\_house\_r04</u>)

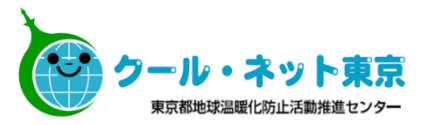

# 6. フォーム 申請

6.1 フォーム申請フォームの入力

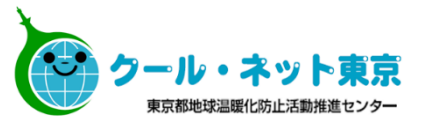

クール・ネット東京ホームページよりアクセス可能です。 追加書類受付フォーム、実績報告申請フォームを入手したい場合に使用してください。

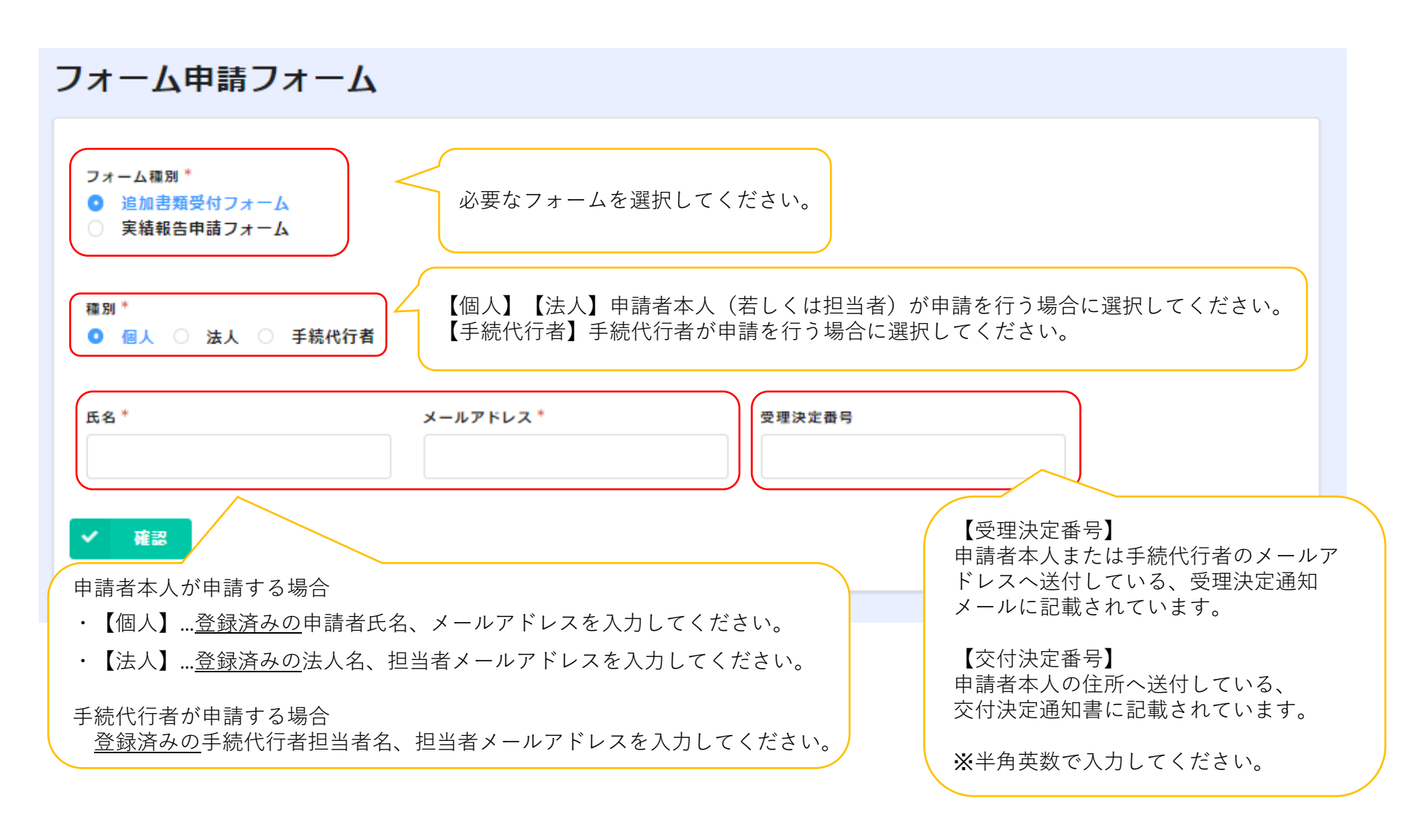

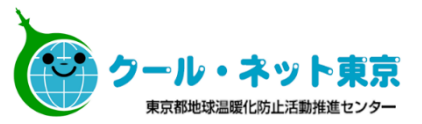

登録済みのメールドレスへ各種申請用URLが記載されたメールを送付いたします。 メールに記載のURLより各種申請を行ってください。

URL記載のメールの送付は公社の翌営業日中となります。 時間に余裕をもって申請してください。

公社の翌営業日を過ぎてもメールが届かない場合は、メールアドレス若しくは受理決定番号(交付 決定番号)が間違っている可能性があります。ご確認の上、再度申請を行ってください。

※実績報告申請フォームの申請の場合に必要な番号は交付決定番号です。受理決定番号を入力して もメールは届きませんので、ご注意ください。

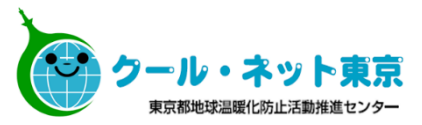

## <お問い合わせ先>

TEL:03-5990-5169(東京ゼロエミ住宅助成金担当) 受付時間:月曜日~金曜日(祝祭日及び年末年始を除く) 9時00分~12時00分/13時00分~17時00分

〒163-0810 東京都新宿区西新宿2-4-1 新宿NSビル10階 公益財団法人 東京都環境公社 東京都地球温暖化防止活動推進センター(愛称:クール・ネット東京) 東京ゼロエミ住宅助成金担当

### <クール・ネット東京ホームページ>

https://www.tokyo-co2down.jp/subsidy/tokyo\_zero\_emission\_house